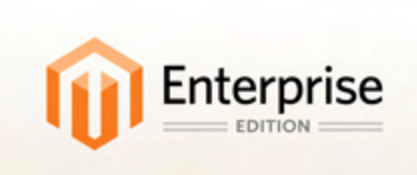

# Magento Enterprise Edition User Guide

Version 1.14.1

Part I: Getting Started Basic Configuration

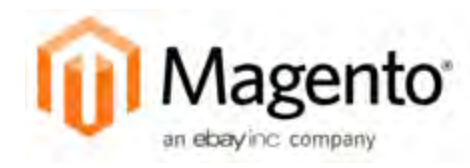

# Contents

| Getting Started                    | 1  |
|------------------------------------|----|
| Chapter 1: Welcome to Magento!     | 3  |
| System Requirements                |    |
| Installation                       |    |
| Resources                          | 5  |
| Join the Conversation!             |    |
| Chapter 2: Your Magento Account    |    |
| Sharing Your Account               | 11 |
| Chapter 3: Quick Tour              | 15 |
| Storefront Demo                    | 16 |
| Demo Store Admin                   |    |
| Customer Journey                   |    |
| Attract New Customers              |    |
| Engage Your Customers              | 21 |
| Increase Average Order Value (AOV) |    |
| Moment of Purchase                 |    |
| Customer Retention                 |    |
| Loyalty & Advocacy                 |    |
|                                    |    |

| Basic Configu | ration |  |  |
|---------------|--------|--|--|
|---------------|--------|--|--|

| Chapter 4: | Store | Admin |  | 5 |
|------------|-------|-------|--|---|
|------------|-------|-------|--|---|

| Admin Login                         |
|-------------------------------------|
| Message Inbox                       |
| Admin Menu                          |
| Admin Tools                         |
| Global Record Search                |
| List Controls                       |
| Actions Control                     |
| Chapter 5: Store Information        |
| Locale Options                      |
| State Options                       |
| Countries Options                   |
| Currency Setup                      |
| Shipping Settings                   |
| Store Email Addresses               |
| Contact Us                          |
| Chapter 6: Websites, Stores & Views |
| Setting Up Store Hierarchy          |
| Configuration Scope                 |
| Chapter 7: Industry Compliance      |
| PCI Compliance Guidelines           |
| Privacy Policy                      |
| Cookie Law Compliance               |
| Cookie Restriction Mode74           |
| Cookie Reference                    |

| Inc | ex | 8' | 1 |
|-----|----|----|---|
|-----|----|----|---|

# Notes

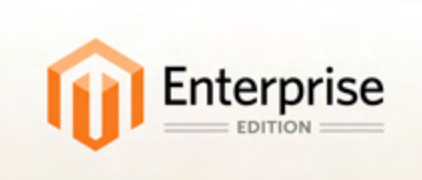

# **Getting Started**

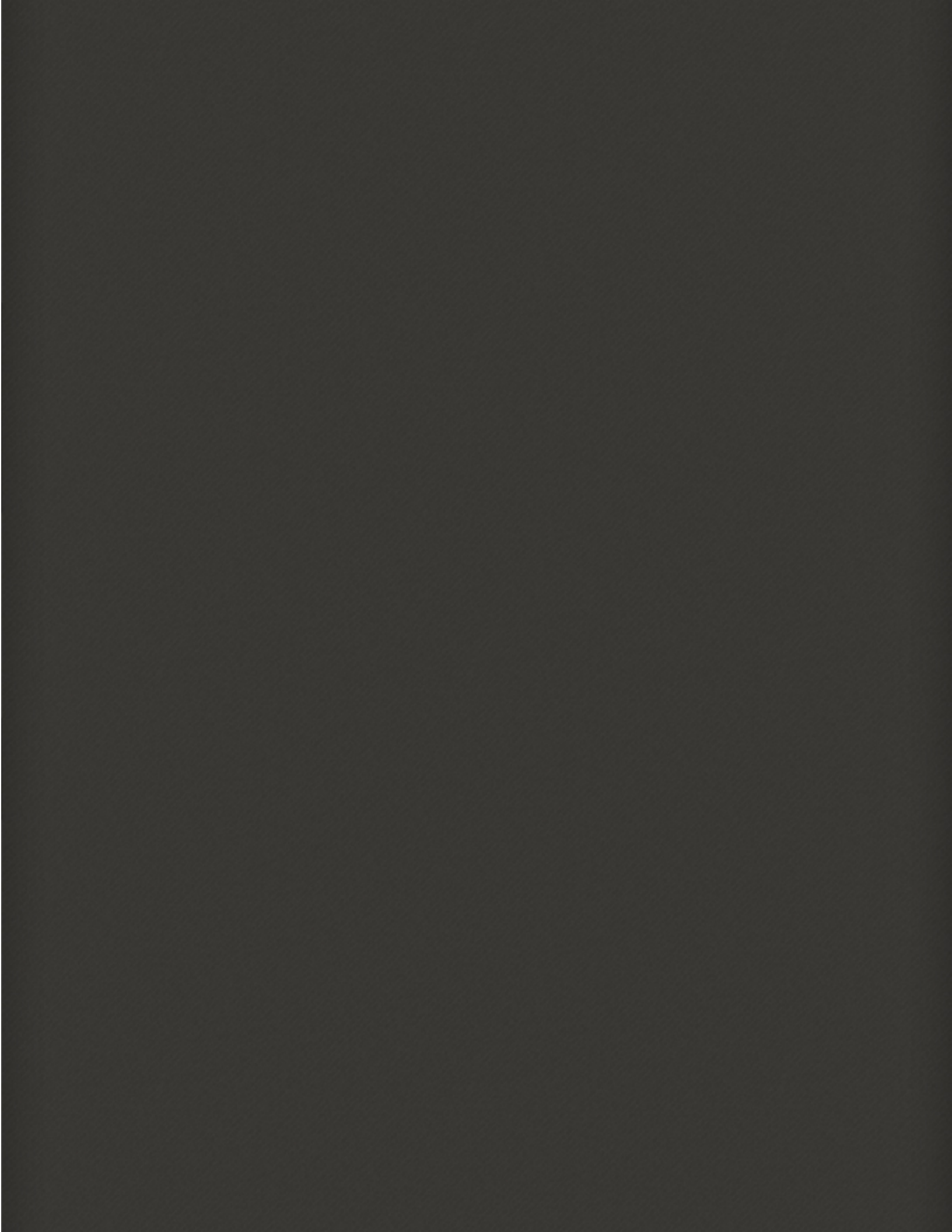

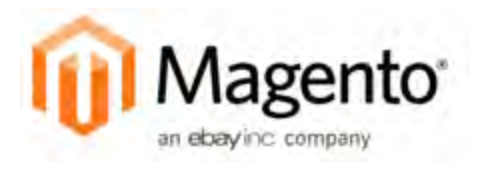

# Chapter 1: Welcome to Magento!

Magento Enterprise Edition empowers you to create rich, differentiated consumer experiences that maximize revenue and help you achieve the highest levels of success. Here are a few ways it can help you drive revenue, and save time and money:

- Instant access to robust enterprise features. No other platform provides the variety of built-in tools and features, at any price point.
- Operate more efficiently. An intuitive platform that is easy to set-up, implement, and manage by non-technical resources—or even by yourself.
- Unparalleled flexibility and control. Whether you're refreshing your brand or scaling up your business, invest in a platform that integrates with your existing business systems to support your business as it grows.

Magento Enterprise Edition is the only eCommerce solution that delivers enterpriseclass capabilities and performance at the most compelling lowest total cost of ownership, with flexibility and scalability to support your aggressive business goals.

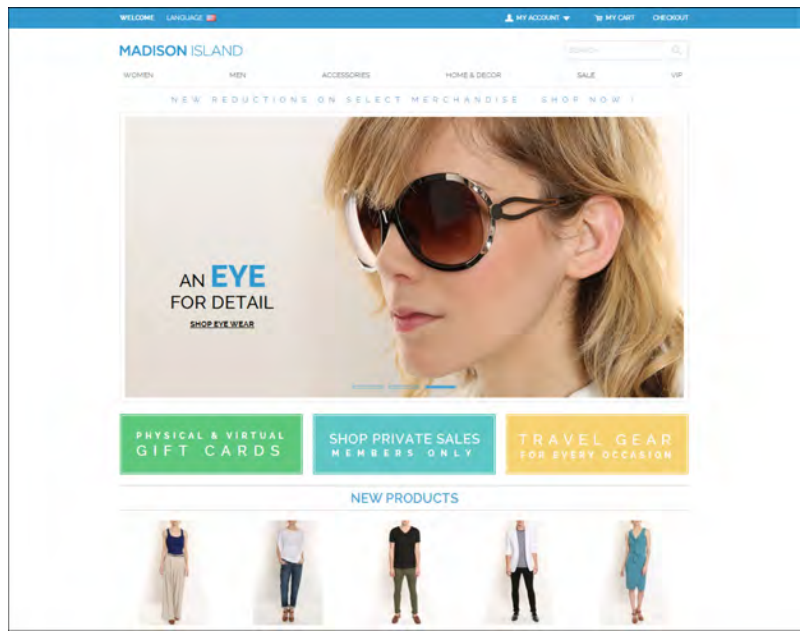

Magento Enterprise Edition

# System Requirements

For a standard installation, Magento Enterprise Edition ver. 1.14.1 requires the following:

| SYSTEM REQUIREM     | ENTS                                                                                            |
|---------------------|-------------------------------------------------------------------------------------------------|
| Environment         | LAMP (Linux, Apache, MySQL, and PHP) or LNMP stack                                              |
| Operating System    | Linux x86-64                                                                                    |
| Web Server          | Apache 2.x<br>Nginx 1.7.x                                                                       |
| Database            | MySQL 5.6 (Oracle or Percona)                                                                   |
| РНР                 | PHP 5.4<br>PHP 5.5                                                                              |
| SSL                 | A valid security certificate is required for HTTPS. Self-signed certificates are not supported. |
| Supported Technolog | ies                                                                                             |
| Redis               | Redis can be used for session or cache storage.                                                 |
| Memcached           | Memcached can be used for session or cache storage.                                             |
| Apache Solr         | (Magento Enterprise Edition only)<br>Can be used as an alternate search engine.                 |

Visit our website for the System Requirements of previous releases.

# Installation

Magento Enterprise Edition is typically installed by an IT department or independent professional. To find a qualified service provider, see our list of Solutions Partners.

To learn more about installing or upgrading Magento, see the "Upgrading Magento Enterprise" document that you received when you purchased Magento Enterprise Edition. For the most up-to-date information on updates, changes, new features, bug fixes, and other important information about each version of Magento Enterprise Edition, visit our website to view the Release Notes.

# Resources

Magento provides a wealth of business and technical resources, self-help tools, and services to help you succeed. Our team is here to help you plan, build, and optimize your online channel.

#### **Technical Resources**

Whether you're a merchant, designer, developer, or all of the above, this is where you'll gain a deeper insight into how you can leverage the power of Magento to grow your business.

| Wagenite Transmiss Televis                                                                                                    |                                                                                                    |   |   |
|----------------------------------------------------------------------------------------------------|----------------------------------------------------------------------------------------------------|---|---|
|                                                                                                    |                                                                                                    | - | - |
| TECHNICAL RESOLUCIS<br>The provide post with the discurrent actions are<br>presert of the Magnetic platform, and in dee                                                                                                    | d beatlastes to state full adverting<br>dog great effortenerte vokalistes                                                                                                    |   |   |
|                                                                                                    | An annual definition of the second second se                                                                   |   |   |
| Inclusion de<br>Construction de la serie de la construction de<br>la serie de la serie de la serie de la construction de<br>la serie de la serie de la serie de la serie de la serie de<br>la serie de la serie de la serie de la serie de la serie de<br>la serie de la serie de la serie de la serie de la serie de<br>la serie de la serie de la serie de la serie de la serie de<br>la serie de la serie de la serie de la serie de la serie de<br>la serie de la serie de la serie de la serie de<br>la serie de la serie de la serie de<br>la serie de la serie de la serie de<br>la serie de la serie de la serie de<br>la serie de la serie de la serie de<br>la serie de la serie de<br>la serie de la serie de<br>la serie de la serie de<br>la serie de la serie de<br>la serie de la serie de<br>la serie de la serie de<br>la serie de la serie de<br>la serie de<br>la serie de la serie de<br>la serie de<br>la s | Herrica Magnataganos<br>Magnata mante de antes de antes<br>de la mangala de antes de antes<br>de antes de antes de antes<br>de antes de antes de antes<br>de antes de antes de antes de antes<br>de antes de antes de antes de antes de antes<br>de antes de antes de antes de antes de antes<br>de antes de antes de antes de antes de antes de antes<br>de antes de antes de antes de antes de antes de antes<br>de antes de antes de antes de antes de antes de antes de antes<br>de antes de antes de antes de antes de antes de antes de antes de antes de<br>antes de antes de antes de antes de antes de antes de antes de antes de antes de antes de antes de antes de<br>antes de antes de antes de antes de antes de antes de antes de antes de antes de<br>antes de antes de antes de antes de antes de antes de antes de antes de<br>antes de antes de antes de antes de antes de antes de antes de<br>antes de antes de antes de antes de antes de antes de antes de<br>antes de antes de antes de antes de antes de antes de antes de<br>antes de antes de antes de antes de antes de antes de antes de<br>antes de antes de antes de antes de antes de antes de antes de<br>antes de antes de antes de antes de antes de antes de antes de antes de<br>antes de antes de antes de antes de antes de antes de antes de antes de antes de antes de antes de antes de antes de antes de antes de antes de<br>antes de antes de antes |   |   |
| Periodos estas de la companya de la companya de la                                                                                                    | The particle<br>The function of the second distance of particular of<br>the function of the second distance of the second distance<br>of the second distance of the second distance of the second distance of the second distance of the second distance of the<br>second distance of the second distance of the secon                                                       |   |   |

| Chapter - maintenant                                                                                                    |                                                                                                    |
|----------------------------------------------------------------------------------------------------|----------------------------------------------------------------------------------------------------|
| Band - Antonio Santonio Bananio - Incone                                                                                                    |                                                                                                    |
| Knowledge Base                                                                                                    |                                                                                                    |
| Recent sectors and sectors and |                                                                                                    |
|                                                                                                    | A feet to compare the                                                                                                    |
|                                                                                                    | adversars and a solar<br>appa profile (an<br>access tare drashy)<br>benchmarks should<br>browld provide<br>ranks argent 0 (11.4<br>Charges classified<br>darks on additions<br>original compared<br>and access and access<br>of the solar access of the<br>original compared<br>the solar compared<br>the solar compared |

## **Knowledge Base**

Got a question? The Magento Knowledge Base has an answer. Our Knowledge Base is full of helpful articles, how-to instructions, and reference material.

#### eBooks and Tips

You'll find practical and timely information in the selection of eBooks, articles and white papers that is available on our site.

| () Magning                        | · |
|-----------------------------------|---|
| Unite Galidee and e-Commerce Tips |   |
| Versification                     |   |
|                                   |   |
|                                   |   |

| Magento Wiki                                                                                                    |                       |
|----------------------------------------------------------------------------------------------------|-----------------------|
| Second States and and a feasible states                                                                                                    | Ter                   |
| 2000                                                                                                    |                       |
| Santan Sentation                                                                                                    | Adapt of all pression |
| and the second second s | SMA                   |
| A particular and a particular                                                                                                    | A Comments            |
| The second second                                                                                                    | Sugars as have        |
| and the second second se                                                                                                    |                       |
|                                                                                                    |                       |
|                                                                                                    |                       |
|                                                                                                    |                       |

#### Wiki

The Magento Wiki is where you can learn from others, and share what you know! To help you get started, we've gathered a list of articles that will help you on your way.

## Forums

The Magento forums provide access to a network of dedicated Magento enthusiasts who share tips, tricks and support.

| Magnet                                                                                                    |      |             |                                                                                                    |
|----------------------------------------------------------------------------------------------------|------|-------------|----------------------------------------------------------------------------------------------------|
| NAME ADDRESS ADDRESS ADDRES                                                                                                    | -    |             |                                                                                                    |
| - Company                                                                                                    |      |             |                                                                                                    |
| Magento Forum                                                                                                    |      | -           |                                                                                                    |
| Resident Resident Party and American Printers                                                                                                    | - 20 | 6.1         | A                                                                                                    |
| total disease                                                                                                    |      | AL L        | A REAL PROPERTY AND A REAL PROPERTY AND A REAL |
| surveyor in a survey of the state of                                                                                                    |      | YY 2        | and the Personnel States in the                                                                                                    |
|                                                                                                    | 1    | <b>1</b>    | Transformation Contemport                                                                                                    |
| and the second second se                                                                                                    |      | -           |                                                                                                    |
|                                                                                                    |      | 1000        | street, secondary product                                                                                                    |
| Install Concession of                                                                                                    |      | -           |                                                                                                    |
| Table 100                                                                                                    | -    | Contract of | and the second second s |
| and the set of the second second seco |      | 100         |                                                                                                    |
| and a strike of comparison of the strike of the strike of  |      |             |                                                                                                    |
| and the second second s |      |             | Asso and                                                                                                    |
| a transformer where                                                                                                    |      |             | And a contract of the local division of the local division of the  |
| The statement of the statement of the st |      |             | And the second                                                                                                    |
|                                                                                                    |      | -           | And have                                                                                                    |
|                                                                                                    | -    | -           | And the second second s |
|                                                                                                    |      | - 10        | Martine and Andrewson                                                                                                    |
| Australian Australian     Australian     Martinee     Martinee         |      |             | And a second second sec |
| Andrewski and a second second se      | 0    |             | Marine and Andrews                                                                                                    |
| Production of the second second       |      |             | All from Anno 1990                                                                                                    |
| A second second se      | 0    |             | And the second second s |
| Production     Production     P      | 0 0  |             | Net to a                                                                                                    |
| A set of the second second secon      | 9 0  |             |                                                                                                    |

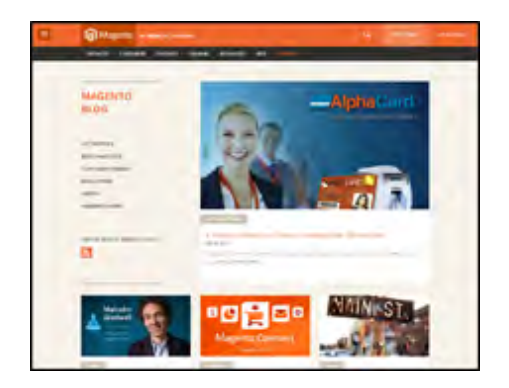

# Webinars

Expand your horizons! Register to attend the upcoming Magento webinar, or catch up on previous, archived webinars.

#### Blog

Check out the Magento blog for the latest information about new features, trends, best practices, upcoming events, and more!

| • |                                                                                                    |  |
|---|----------------------------------------------------------------------------------------------------|--|
|   | Expand Your Horgons With Magento Wetkinars                                                                                                    |  |
|   | A SAMON VIEW ARCHIVED                                                                                                    |  |
|   | Regular Contraction<br>Regular Contraction<br>Regular C |  |
|   |                                                                                                    |  |
|   | ** ~ □                                                                                                    |  |
|   | the time office stands                                                                                                    |  |

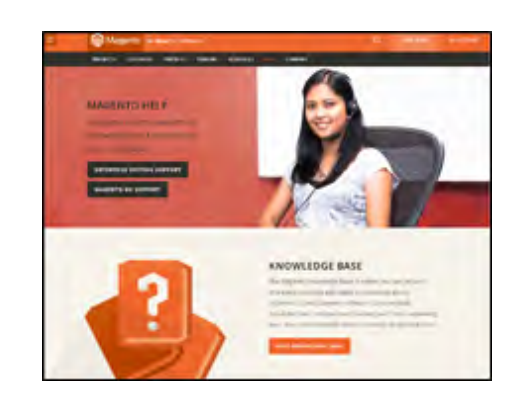

#### **Training & Certification**

Magento has training courses for every role, including marketers, product managers, designers and developers. Magento U courses provide practical, hands-on exercises that help students learn quickly.

## Help & Support

Our expert tech support team is here to help you with a wide variety of technical support issues, including basic design and store configuration.

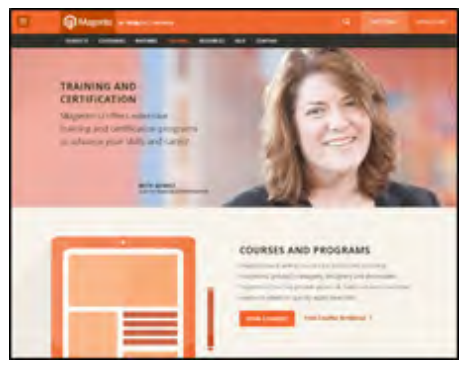

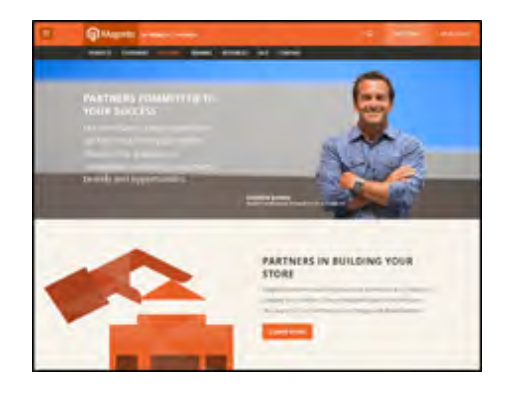

## **Expert Consulting Services**

Magento's Expert Consulting Group (ECG) helps Magento Enterprise merchants and Solution Partners maximize their success. Our experts offer comprehensive analysis and best practice recommendations, from architecture planning through postdeployment.

#### Partners

Need help to set up or fine-tune your store? Magento's certified developers and consultants are experts in store setup, design, integration and marketing. Find a certified expert and jumpstart your business today!

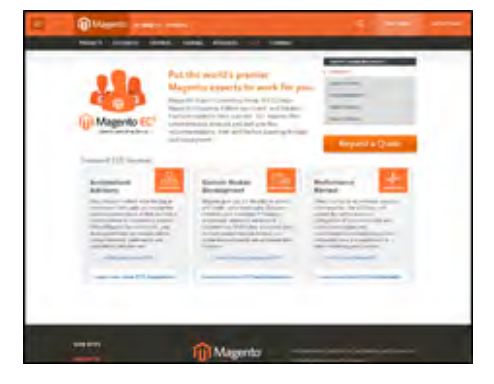

# Join the Conversation!

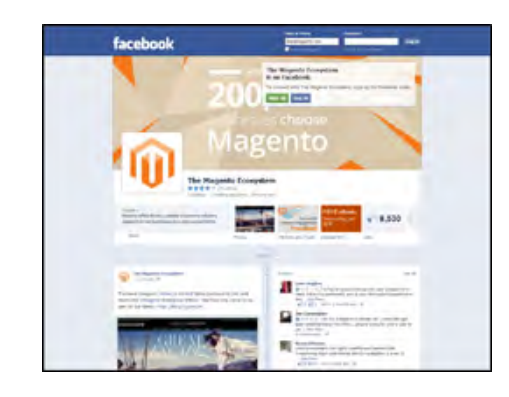

# Twitter

Follow us on Twitter and hear the latest news!

## Facebook

Find out what's happening, and join the discussion on our Facebook page!

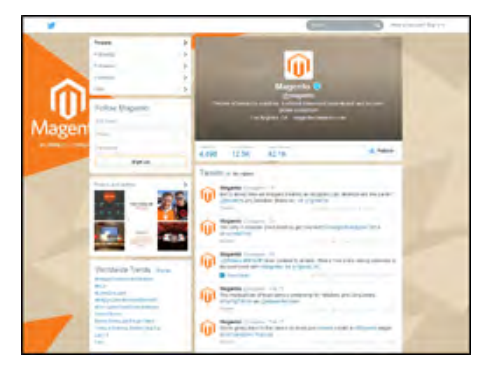

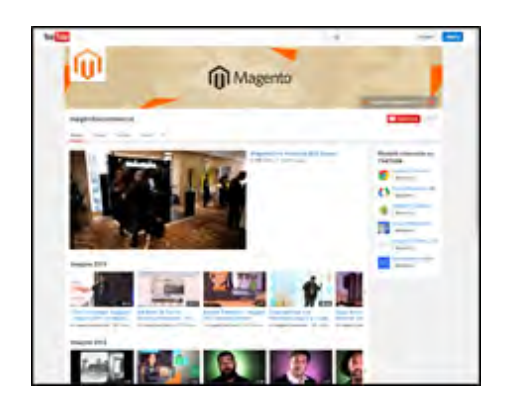

## LinkedIn

Join the users group and connect with others on LinkedIn!

#### YouTube

Learn while you watch videos on our YouTube channel!

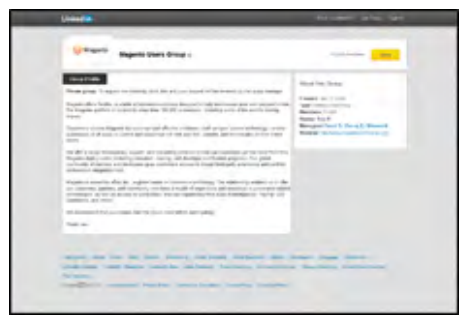

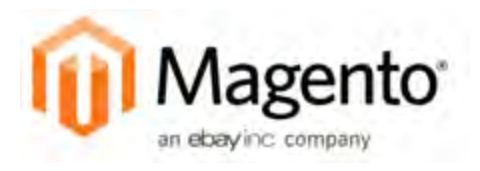

# Chapter 2: Your Magento Account

You can find the information related to the products and services you have signed up to receive, as well as your contact and billing information in the dashboard of your Magento account. Your Magento account has a separate login from your store, and can be accessed from either the Magento website or from your store's Admin.

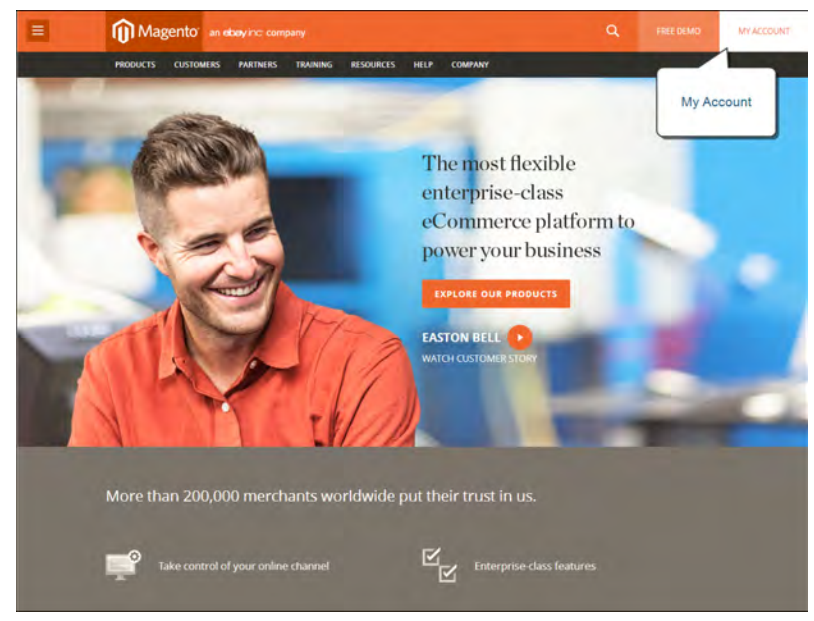

Your Magento Account

#### To log in to your Magento account:

- 1. Navigate to the Magento site: http://www.magento.com
- 2. In the upper-right corner, click the **My Account** link.
- **3.** Enter your **First Name**, **Last Name**, **Email Address**. Then, take a moment to share the functions your company primarily performs, and your role.
- **4.** Enter your **User Name** or **Email**, and **Password**. Then, click the **Submit** button. Your account dashboard appears.

| YOUR 3TES     VARINE     PARINE     DESCRIPCE     DESCRIPCE     DESCRIPCE       Login or Create an Account         Pagissered Customers         Image to prevent the state of using pour errate address to reasonant         Image to prevent the state of using pour errate address to reasonant         Image to prevent the state of using pour errate address to prevent the state of using point errate address to prevent the state of using                                                                                                    | NOTICITY     NATINE     NATINE<                                                                                                    | NOUCES     NATINE     NATINE <th>PODACY IN       VARINE IN       VARINE IN</th> <th>(U)</th> <th></th> <th></th> | PODACY IN       VARINE IN       VARINE IN                                                                                                    | (U)                                                                                  |                                                                          |                                                                                                    |
|----------------------------------------------------------------------------------------------------|----------------------------------------------------------------------------------------------------|----------------------------------------------------------------------------------------------------|----------------------------------------------------------------------------------------------------|--------------------------------------------------------------------------------------|--------------------------------------------------------------------------|----------------------------------------------------------------------------------------------------|
| A Commerce platorn, solutions and services                                                                                                    | Login or Create an Account         Register d Customer         March and account with using maining your small address or assertiants         - brand of Login and your small address or assertiants         - brand of Login and your small address or assertiants         - brand of Logi                                                                                                    | Cogins of Create an Account         Prisered Customers         With the an accourt with us log in using your what address of usama.         Image: Image: Image                                                                                                    | Login or Create an Account     Prised Outcomes   Prised Outcomes   <                                                                                                    | PRODUCTS CUSTOMERS                                                                   | PARTNERS TRAINING RESOURCES HELP                                         | COMPANY                                                                                                    |
| Registered Cuttomers       Provide an account with using using using using using the indication of the states in the indication of the states in the indication of the states in the indication of the states in the indication of the states in the indication of the states in the indication of the states in the indication of the states in the indication of the states indication of the states indication of t | Registed Customers       Set as accounted us to mainly our end address or usation and set of usation to mainly out of the diversion of the diversion of t                                         | Register Gustomers       New Customers         Image: Source of the source of the source o                                                                                                    | Register d'Automent       Image: Control de la control de la contende la c | Login or Create                                                                      | e an Account                                                             |                                                                                                    |
| OUR SITES eCommerce platform, solutions and services                                                                                                    | OUR SITES<br>WASENTO<br>Magners Cappener Site<br>MATTRAPKEE EDITION<br>Kernerse Cause Natern<br>MATTRAPKEE ENDTION                                                                                                    | OUR SITES        •Commerce platform, solutions and services<br>to help grow your business.        MARENTO<br>Magnets's capouse Site<br>ASTERVENT DITION<br>Arrentione State<br>ASTERVENT DITION<br>Arrentione State<br>ASTERVENT DITION<br>Compared Capouse State<br>Compared Capouse State<br>Compared Capouse State<br>Compared Capouse State<br>Compared Capouse State<br>Compared Capouse State<br>Compared Capouse State<br>Compared Capouse State<br>Compared Capouse State<br>State Capouse State<br>Compared Capouse State<br>Compared Capouse State<br>State Capouse State<br>Compared Capouse State<br>State Capouse State<br>Compared Capouse State<br>State Capouse State<br>Compared Capouse State<br>State Capouse State<br>Compared Capouse State<br>State Capouse State<br>Compared Capouse State<br>State Capouse State<br>State State<br>State State<br>State<br>State State<br>State State<br>State St                                                                                                    | OUR SITIS        machino<br>machino<br>mach                                                                                                    | Registered Custom<br>If you have an account will<br>* Email / Usersame<br>* Password | rs<br>nu log maing your email address or usemane<br>Forget Your Passeot? | New Customers<br>By snearg an account with our store, you will be able to many<br>brough the discount process basis, show wild be storing<br>addresses, sine and track your orders in your account and more. |
|                                                                                                    | MAGINTO In Corporate Sile an day inc. company to help grow your business. AntExpense Experision Interprete Case Madem Interprete Case Madem Interprete Cas | MAGENTO         Production         Control           Kerrents Coorpore Ster         Integree Coorpore         Exercise Control           Kerrents Coorpore Ster         Exercise Coorpore         Exercise Coorpore           Kerrents Coorpore         LEARN MORE         EET IN TOUCH           Small Business Southfors:         COMPANY         Wed like to hear from you! Call Us,<br>Semantion Marketsize           Common Marketsize         PETSS ROOM         Connect us           EVVLOPERS         Still Karp         Connect us                                                                                                    | MARENTO         Pressure Service         Company         To help grow your business.           ANTIFERENT Conform         Integrate Class Mattern         Integrate Class Mattern           ANTIFERENT Conform         Integrate Class Mattern         Integrate Class Mattern           ANTIFERENT Conform         COMPANY         Wed like to hear from you! Call us, service conform           Conferent         CANTERS         Send us in email or talk to sales.           DIVILOPINS         PRESS ROOM         Contract us           Bounders Developers         STIL UAP         Contract us           Mathings to:         PRESS ROOM         Contract us           Bounders Developers         STIL UAP         Contract us           Mathings         Contract us         See Magento in the news, find press releases                                                                                                    |                                                                                      |                                                                          |                                                                                                    |

Log In to Your Account

# **Sharing Your Account**

Your Magento account contains information that can be useful to trusted employees and service providers who help to manage your site. As the primary account holder, you have authority to grant limited access to your account to other Magento account holders. For example, you may want to give someone the ability to open a support ticket on your behalf, or let that person download resources from your account.

Shared Account Access

When your account is shared, all sensitive information—such as your billing history or credit card information—remains protected. It is not shared at any time with other users.

All actions taken by users with shared access to your account are your sole responsibility. Magento Inc. is not responsible for any actions taken by users to whom you grant shared account access.

#### To set up a shared account:

- 1. Before you begin, get the following information from the new user's Magento account:
  - Account ID
  - Email address
- 2. Log in to your Magento account.
- 3. In the My Account panel on the left, under Shared Access, click Add New User.
- 4. In the New User Information section, do the following:

- Enter the Account ID of the new user's Magento account.
- Enter the **Email address** that is associated with the new user's Magento account.
- **5.** In the Shared Information section, do the following:
  - **a.** Enter a **Sharename** to identify your shared account. Because the Sharename becomes an option in the Switch Accounts list, it should be something that the other person will recognize as your account.
  - **b.** To share your personal contact information, select the checkbox for each item that you want to make available to the other person:
    - Your Email
    - Your Phone
- **6.** In the Grant Account Permissions section, select the checkbox for each component of your account that you want to share.
- 7. When complete, click the **Create Shared Access** button.

You are notified when the new role is saved, and the new user record appears in the Manage Users & Permissions section of the Shared Access page. The new user receives an invitation by email with instructions for accessing the shared account.

| My Account                                          |                                                                                                    | Switch Accounts: My Account                                                                                                    |
|-----------------------------------------------------|----------------------------------------------------------------------------------------------------|----------------------------------------------------------------------------------------------------|
| ID: MAG00000001                                     | Shared Access - Add a New User                                                                                                    | _                                                                                                    |
| My Products and<br>Services                         | New User Information                                                                                                    | Shared Information                                                                                                    |
| Account Settings                                    | Acct ID: Iver Complete ID                                                                                                    | Sharename: Competence 🕑                                                                                                    |
| \$ Billing History                                  | Email: Email infind to New UNICS Food E                                                                                                | Share Your Contact Info? Share                                                                                                    |
| Support                                             | we have on file for their Magento Acci ID @                                                                                            | Your Email:                                                                                                    |
| Community                                           |                                                                                                    | Your Phone:                                                                                                    |
| Developers                                          | Creat Associat Remissions to the New Use                                                                                               |                                                                                                    |
| Shared Access<br>Makaga Parmissions<br>Add New User | Products & Services                                                                                                    | Support                                                                                                    |
|                                                     | After this user account is verifier<br>have the specific permissions yo<br>Users that you grant Shared Access to will NEVER be adde to | 3. The new user will<br>Su have thosen  Create Shared Access  see your Account Setting, your Billing History or any credit card  when is not account Setting, your Billing History or any credit card |
|                                                     | shared access to Actions taxen by users that you have grant                                                                            | ad permissions to (on your behalf) are your sole responsibility                                                                                                    |

Add a New User

#### To access a shared account:

1. When you receive an invitation to a shared account, the first thing you must do is log in to your own Magento account.

Your account dashboard has a new Switch Accounts listbox in the upper-right corner, with options for "My Account" and the name of the shared account.

**2.** To gain access to the shared account, set the **Switch Accounts** listbox to the name of the shared account.

The shared account displays a welcome message and contact information. The left panel includes only the items that you have permission to use.

| E | Magento an els                            | ay no company                                                                    | Q                     | HEEDONO | MYACCOUNT |  |  |
|---|-------------------------------------------|----------------------------------------------------------------------------------|-----------------------|---------|-----------|--|--|
|   | PRODUCTS CUSTOMERS                        | PARTNERS TRAINING RESOURCES HELP COMPANY                                         |                       |         |           |  |  |
|   | Jane                                      |                                                                                  | Switch Accounts: Jane |         |           |  |  |
|   | ID MAG00000001 Shared Account Information |                                                                                  |                       | -       |           |  |  |
|   | My Products and<br>Services               | Welcome jane<br>You are logged in with Shared Access to the account owned by Mag | Switch<br>Accounts    |         |           |  |  |
|   | Support                                   | Email Contact; John donBeckimple.com<br>Phone Number: 999999999                  |                       |         |           |  |  |
|   |                                           |                                                                                  |                       |         |           |  |  |

Switch Accounts

**3.** In the panel on the left, click **Support**.

The Support page includes only the areas that you have permission to use. Depending on your permissions, you can create new support tickets, and view all previous activity.

- **4.** In the panel on the left, click **Downloads**. The Downloads section provides access to product releases, patches, documentation, sample data, and tools.
- **5.** When you are ready to return to your own account, simply **Switch Accounts** to "My Account."

| Notes |
|-------|
|       |
|       |
|       |
|       |
|       |
|       |
|       |
|       |
|       |
|       |
|       |
|       |
|       |
|       |
|       |
|       |
|       |
|       |
|       |
|       |
|       |
|       |
|       |

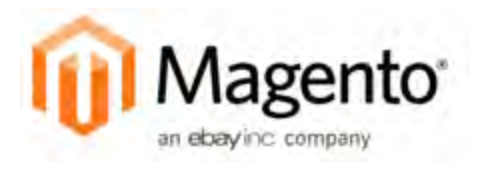

# Chapter 3: Quick Tour

This quick tour follows the customer-decision journey that leads to a purchase on an eCommerce site powered by Magento Enterprise Edition. Each item is linked to a topic in this guide, where you can learn more about the subject. You can also follow along on your computer with the sample data.

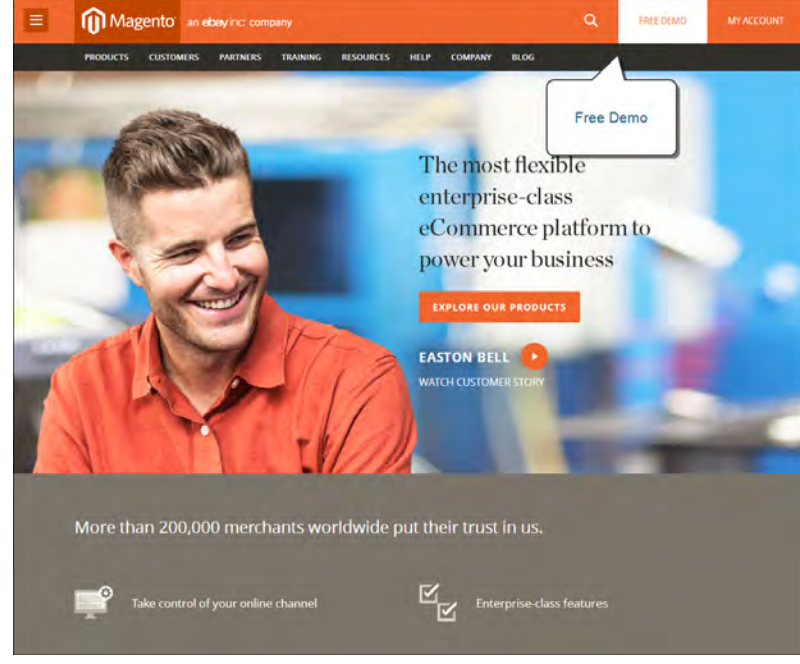

Free Demo

# **Storefront Demo**

For the storefront example, we'll use Madison Island, a fictional fashion website that we created to highlight some of Magento's key features and functionality.

#### To sign up for a demo store:

- 1. On the Magento site, click the **Free Demo** button at the top of the page.
- 2. Complete the registration form, and click the **Send Request** button.

You will receive your login instructions and credentials by email.

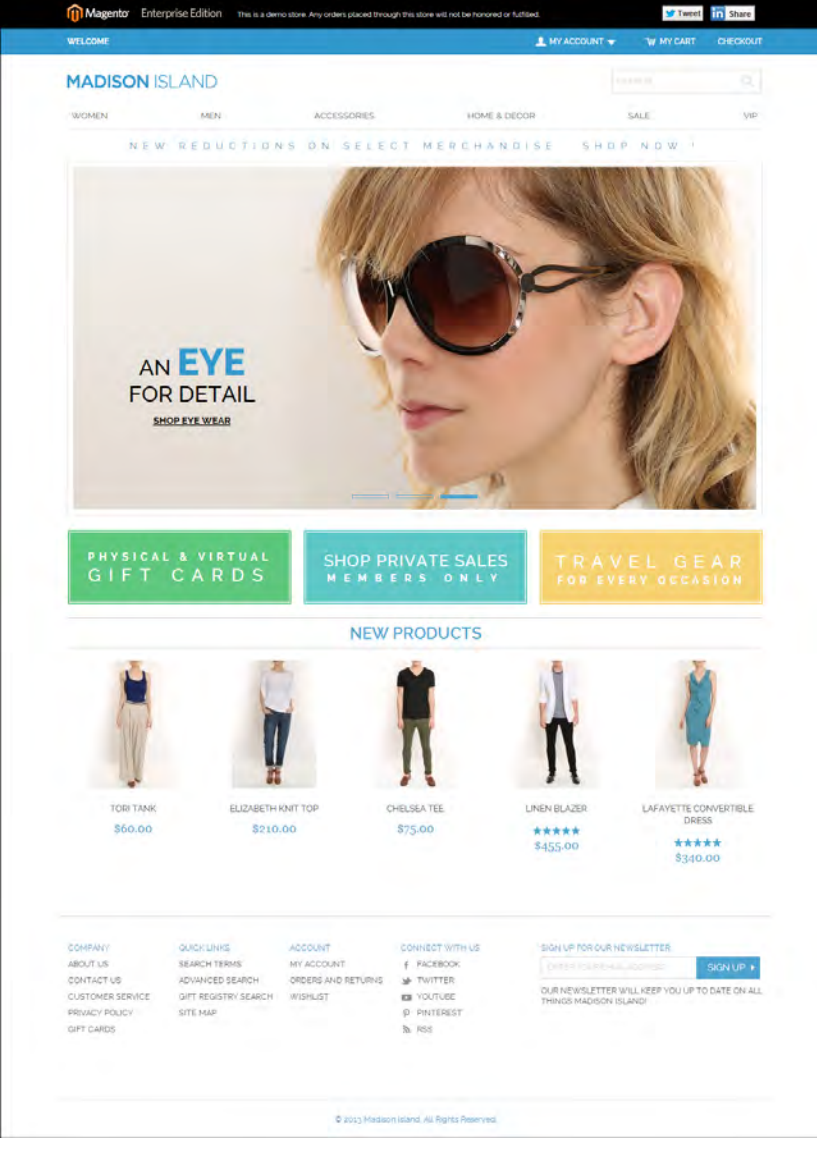

Madison Island Storefront

# **Demo Store Admin**

As we walk through Magento Enterprise Edition, we'll switch between the storefront and the store Admin. To follow along with the quick tour, you can open one browser tab to the demo Magento store, and another to the store Admin. If your Admin access times out after a period of keyboard inactivity, simply log in again and you'll be back on track.

The Dashboard is the first page that appears when you log in to the Admin. It's a hub of important information about the health of your eCommerce site, and includes snapshots of Lifetime Sales, Average Orders, Top Search Terms, Best Sellers, Most Viewed Items, and more.

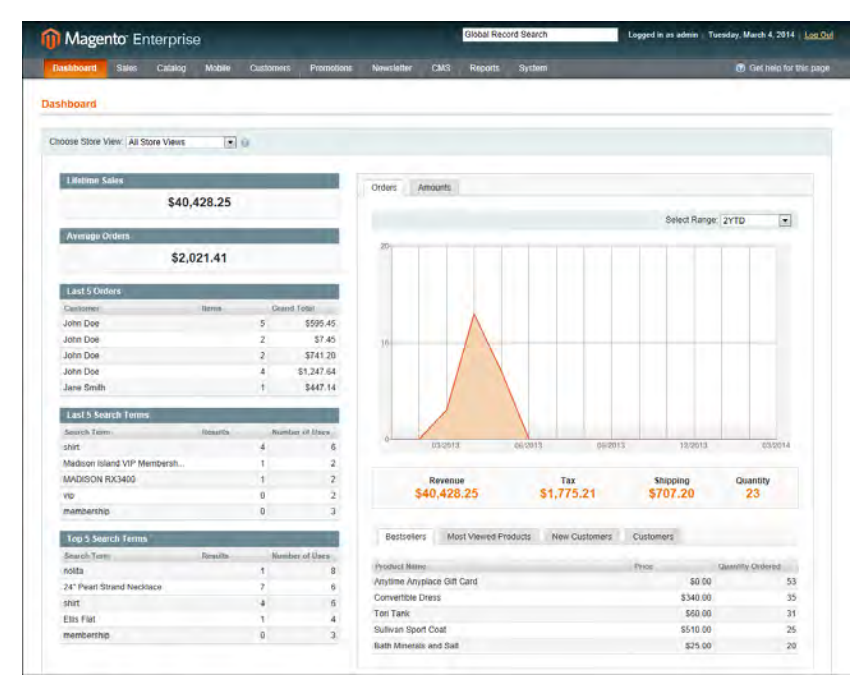

Demo Admin with Dashboard

#### To log in to the admin:

- 1. In the email you received, click the URL for the store Admin.
- 2. Enter your User Name and Password. Then, click the Login button.

| Log in to Admin Pan    | el                                  |            |
|------------------------|-------------------------------------|------------|
| User Name:             | Password:                           | 1          |
| Forgot your password?  |                                     | Login      |
| Magento is a trademark | of Magento Inc. Copyright © 2014 Ma | gento Inc. |

Admin Login

# **Customer Journey**

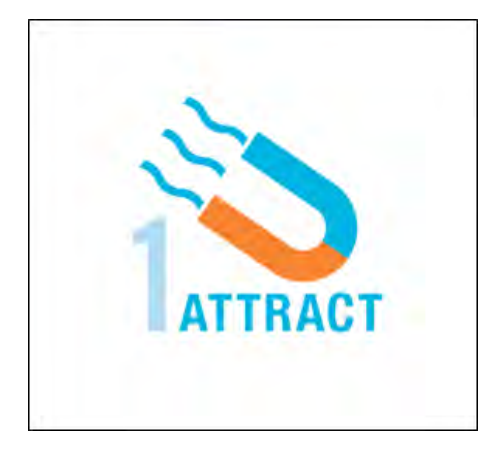

#### Attract New Customers

Magento Enterprise Edition includes SEO functionality out of the box. Improve your search ranking and attract the most visitors to your site.

#### Engage Your Customers

Design your site with predesigned templates, or create a custom design of your own, and give your customers tools to help them find what they want faster.

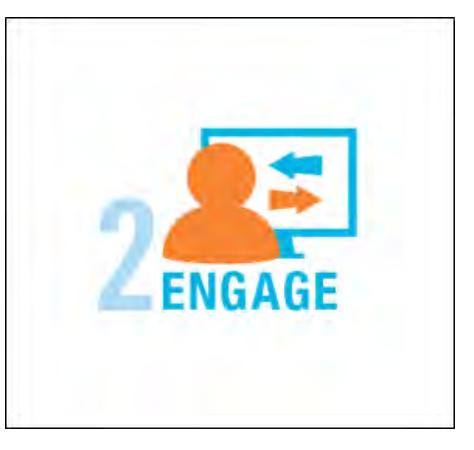

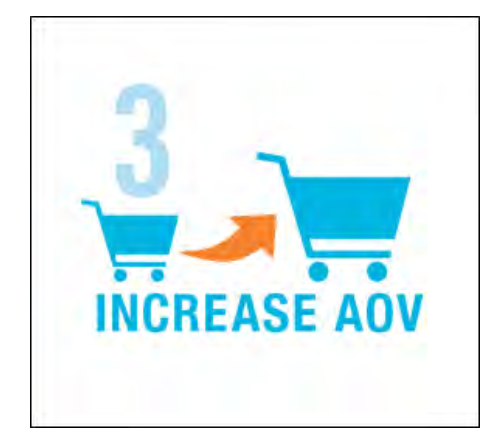

#### **Increase AOV**

Increase average order value with relevant, targeted promotions and product suggestions that encourage your customers to shop more.

#### Moment of Purchase

Give your customers a faster and easier way to check out. Calculate shipping and taxes automatically, and integrate multiple payment methods all on a single page.

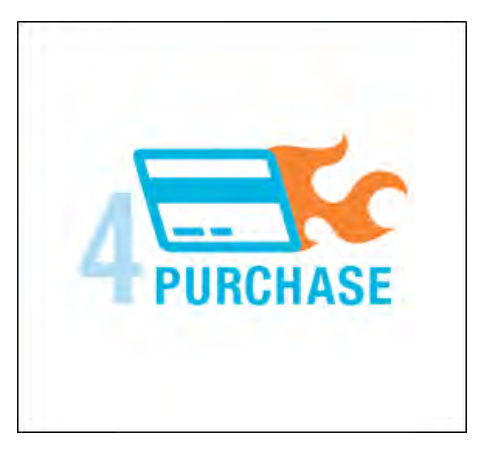

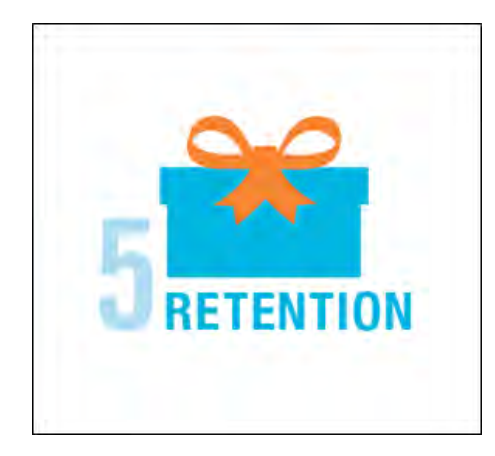

#### **Customer Retention**

Create and manage newsletters, promotions, customer rewards to keep your customers coming back for more.

#### Loyalty & Advocacy

Encourage customers to write product reviews, create wishlists, and join customer rewards programs. This will strengthen your relationship with your customers, who in return, will speak positively of your business to friends and family.

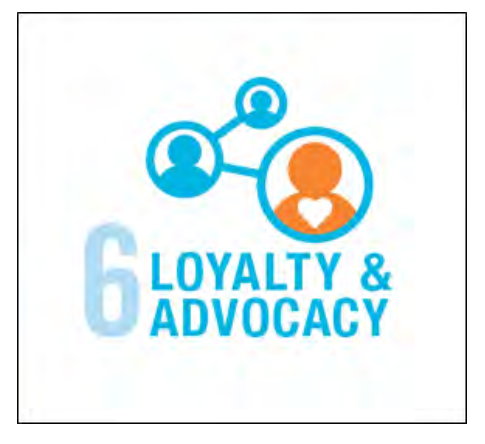

# Attract New Customers

Magento Enterprise Edition makes it easy to create a "search engine friendly" website to help the right customers find your store.

#### Search Engine Optimization

Magento offers powerful, native capabilities to streamline Search Engine Optimization (SEO) practices for content and site exposure that are integrated with the Admin, and tied directly into the user experience.

#### Custom URLs

Custom URLs are short, clean, and easy to remember. You can also autogenerate search-friendly URLs to streamline your purchase path.

#### Meta Data

Improve your search engine rankings by choosing specific criteria that helps search engines to find and index your products more easily. Meta data can be entered for product, category, and content pages.

#### Sitemap

Link to a sitemap from the footer of your store to give customers an overview of the catalog structure, with links to all categories and products in the store. You can also easily integrate your store with Google Sitemap.

#### Analytics

In addition to monitoring your site from the Admin dashboard, you can integrate thirdparty analytics tools such as Google Analytics, for detailed statistics on traffic and sales.

# **Engage Your Customers**

Magento Enterprise Edition makes it easy to create a customized, engaging site experience. Encourage your customers to spend more time exploring your site, and give them the tools to make it easy to find what they want faster.

| billion and    |     |
|----------------|-----|
|                | ~ 4 |
| and Augustante |     |
|                |     |
|                |     |
|                | -   |

## **Design & Theme**

Control the visual elements of your store with a collection of templates and skin files. You can apply these visual elements to all pages in your store, giving your store a cohesive look and feel.

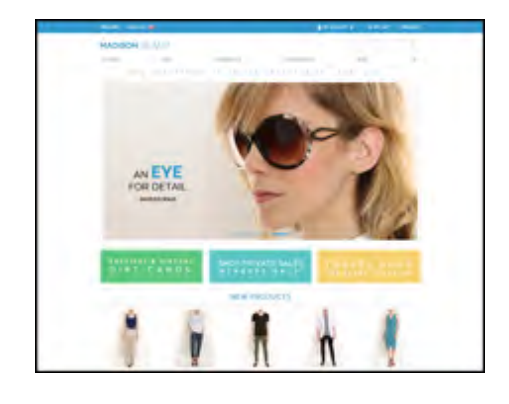

# Multiple Stores, Sites & Views

Control the look and feel of multiple sites, introduce new market and languages, and track analytics from a single Admin. All without purchasing additional licenses.

# Content Management System

Magento's robust CMS software system makes it easy to store pages or parts of pages that you can use in your store. It's so intuitive that someone without a technology background can manage site content easily.

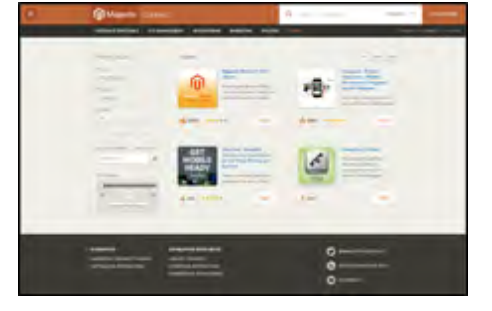

# **Staging Environment**

After you have designed or added new features to your site, test features and plug-ins before they go live on a password-protected private staging environment.

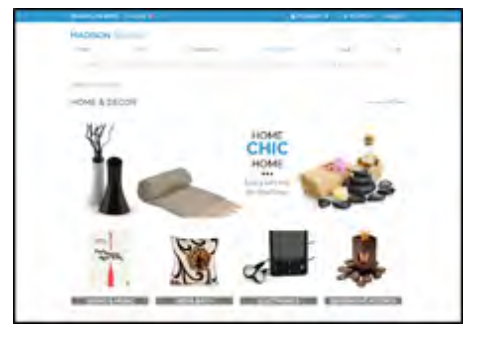

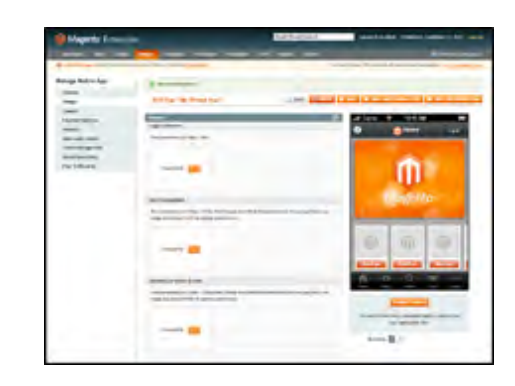

# Rewards & Loyalty

Give your best customers VIP treatment. Offer exclusive access to Member Only sales or private sales to increase brand loyalty.

# Multiple Devices

Magento's powerful features make it easy to create storefronts optimized for iPhone, Android, and Mobile Opera browsers to help you engage consumers with mobile eCommerce now and into the future.

|                   | HEMISSION (1997)                                                                                                    |
|-------------------|----------------------------------------------------------------------------------------------------|
| VIP<br>MEMBERSHIP | Procession Description of the local distance of the local distance |
| O Vialiar Black   | 1 12                                                                                                    |
|                   |                                                                                                    |

| The second second second second second second second second second second second second second second second se | Anness and the                    |
|----------------------------------------------------------------------------------------------------|-----------------------------------|
| MADISON ISLAND                                                                                                  |                                   |
|                                                                                                    |                                   |
| GIFT REGISTRY SEARCH                                                                                            |                                   |
|                                                                                                    | and the state of the state of the |
|                                                                                                    | Halfmann - Lopes                  |
| 14/94                                                                                                    | -                                 |
| shaped for                                                                                                    | page 1                            |
| No. Company                                                                                                    |                                   |
| - Inert                                                                                                    |                                   |
|                                                                                                    |                                   |
|                                                                                                    |                                   |
| The set in the                                                                                                  |                                   |
|                                                                                                    |                                   |
|                                                                                                    | Sec. 1                            |
| induction inclusion                                                                                             |                                   |

# Private Sales

Private sales are a great way to leverage your customer base to generate buzz and new leads, or to offload surplus inventory. Create limited-time sale or a private sale for members only.

## **Gift Registries**

Your customers can create gift registries for special occasions and send invitations to purchase items from the gift registry. Magento keeps track of all items purchased and the quantities remaining.

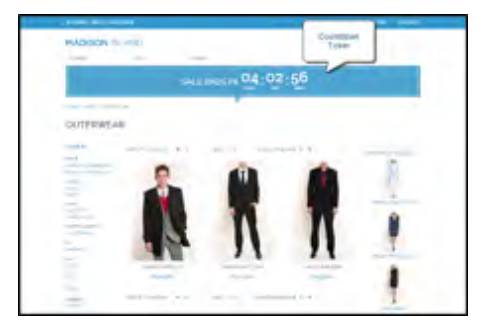

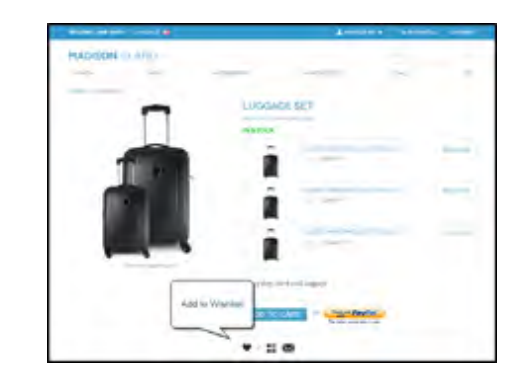

# Shopping Tools

Your store includes a set of shopping tools that create opportunities for your customers to interact and share the experience with friends.

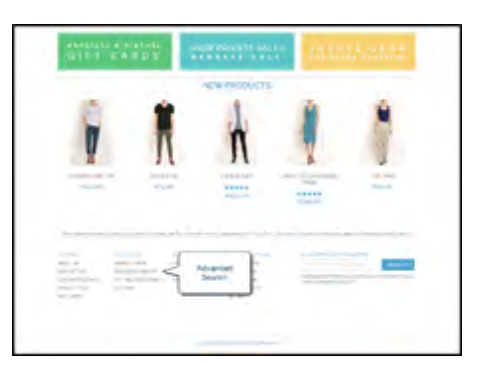

## Sophisticated Search

Filter product by price, manufacturer, or any other criteria to reduce the time to purchase. Performance and search quality are improved with features like spelling, synonyms, stop words, and weighted attributes.

# Increase Average Order Value (AOV)

Magento Enterprise Edition provides a range of merchandising tools and other tools to help you tailor the shopping experience to your customers. This encourages your customers to put more items in their shopping carts and to spend more money.

#### **Targeted Promotions**

Magento's rule-based engine lets you segment customers dynamically and build segments based on specific characteristics such as customer address, order history, shopping cart content, and much more.

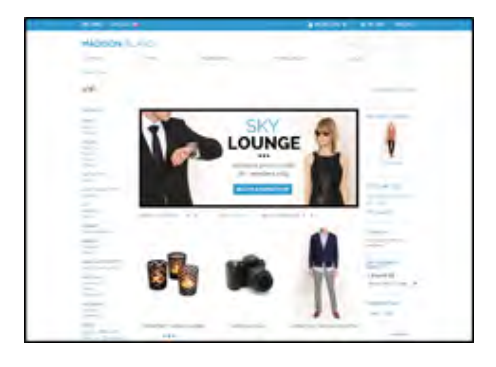

## Coupons

Create limited-time offers and coupons that customers can scan with their phone and apply to a purchase.

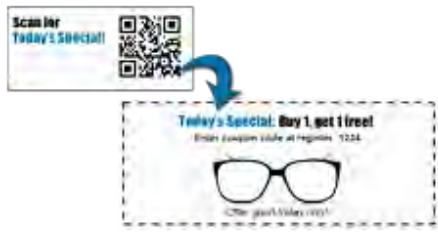

#### **Product Suggestions**

Another way to increase AOV is to crosssell and upsell products related to customer searches. Manage specific product suggestions easily by using a condition-based tool to administer rules.

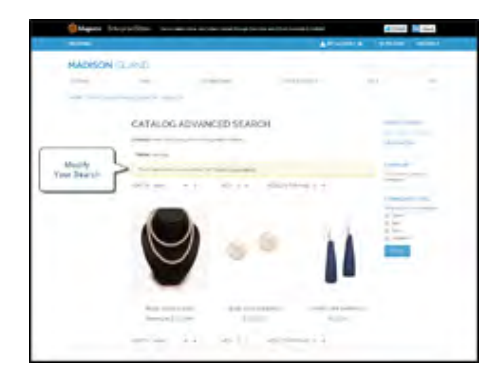

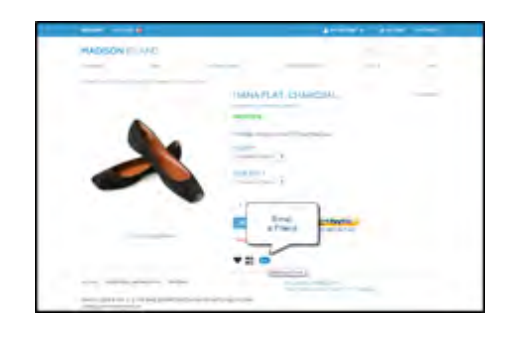

## Full-Page Caching

Enhance performance by caching primary pages. Caching pages improves server response times, reduces load, and increases sustainable traffic.

You can use tags to define which components to cache, so only relevant pages are cached as updates take place. It also has the ability to identify and differentiate visitors from shoppers.

## **Email Reminders**

Send automated reminder emails to customers who have added items to their carts or wishlists, but haven't made a purchase. A variety of triggers can launch automated emails, including total cart value, quantity, items in the cart, and more.

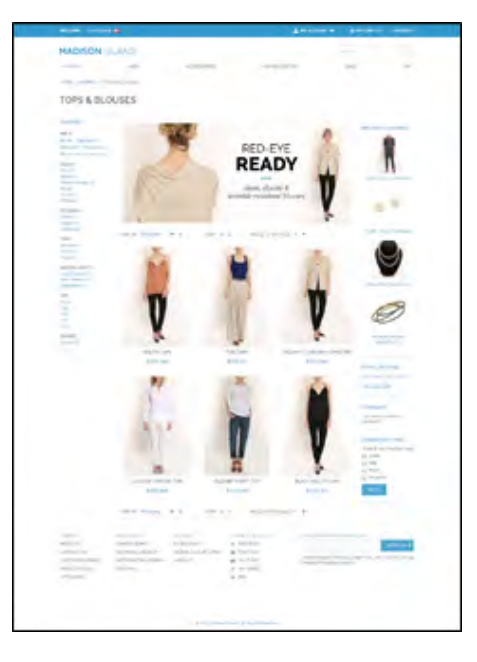

| -     |       |                                                                                                    |                   |         |           |             |                |   |  |
|-------|-------|----------------------------------------------------------------------------------------------------|-------------------|---------|-----------|-------------|----------------|---|--|
| 140 I |       | the late of the late                                                                                                    | 100.000           |         |           |             |                |   |  |
|       | -     | Partners' Tax (Bar)                                                                                                    | Thomas In         | No. Bea | Para heat | Manager and | Assessed Asses |   |  |
| - 1   |       |                                                                                                    | No. of Lot        |         |           | 2 Mar 10    | -              |   |  |
|       |       | Table Table                                                                                                    | Second Second     |         |           | 87.4        |                |   |  |
|       |       | THE FORM                                                                                                    |                   | 14110   |           | 10.0        | STOR PARA      |   |  |
| 2     |       | Tana Person<br>Temperature<br>Temperature                                                                                                    |                   |         |           | * 10 T      | DIST PROV      |   |  |
|       | 1989- | Total Contraction                                                                                                    | and statements    | -       |           | Part -      | PATI TARA      | 1 |  |
|       | -     | Table Table                                                                                                    | 18 COLUMN         |         |           |             | and result     | 1 |  |
|       | -     | Tage County                                                                                                    |                   |         |           |             |                | 2 |  |
| 2     |       | Party State                                                                                                    | and so the second | 10.10   |           |             | THE PERSON     | 1 |  |
| *     |       | Page Provide                                                                                                    |                   | 1010    | -         | 0.00        | 1.1610 1.100   | 1 |  |
|       | -     | The state of the state of the s |                   | -ster.  |           | -           | and to play an |   |  |

## Sales Order Archiving

Archiving orders frees resources and improves performance when sales reps are assisting customers with orders.

| - | and and and and and and and and and and                                                                                                    |     |
|---|----------------------------------------------------------------------------------------------------|-----|
| - | the second second second second second second second second second second second second second second second s                                                                                                    |     |
| - | An owner a second to                                                                                                    |     |
|   |                                                                                                    |     |
|   | the second second                                                                                                    |     |
|   |                                                                                                    |     |
|   | and the second second s |     |
|   | Teaching Street P                                                                                                    |     |
|   | Name in Contractor                                                                                                    |     |
|   | and Designation                                                                                                    |     |
|   |                                                                                                    |     |
|   | a new second second                                                                                                    | C 1 |
|   | and the second second sec                                                                                                    |     |
|   | Long Street                                                                                                    |     |
|   | The second second                                                                                                    |     |
|   |                                                                                                    |     |
|   | and the second second s |     |
|   |                                                                                                    |     |

| User | Permissions    | &        | Ro  | les |
|------|----------------|----------|-----|-----|
| USCI | 1 CITII3310113 | <b>O</b> | IXU |     |

Restrict access to data in the Admin on a "need to know" basis. Create multiple Admin roles with privileges for prices and promotions. Track and review all activity at a granular level for specific stores and websites.

| and the state of the last the state | and designed from the owned of the                                                                                                    |                 | and and the second                                                                                                    |                            |                       | -        |
|-------------------------------------|----------------------------------------------------------------------------------------------------|-----------------|----------------------------------------------------------------------------------------------------|----------------------------|-----------------------|----------|
| Ten, Ten, part                      |                                                                                                    |                 |                                                                                                    |                            |                       |          |
| -                                   |                                                                                                    |                 |                                                                                                    |                            |                       | -        |
|                                     | Second Contractory of the local division of the local division of  | -               | ALC: NO                                                                                                    | - Institute diverse of the | Address               | -        |
| - Australia                         | subjected setting in solid                                                                                                    | NAME OF TAX     | -                                                                                                    |                            | and the state of the  | Section. |
| 1                                   | And in case of the local division of the local division of the loc |                 |                                                                                                    |                            | the submittee         | -        |
| The local date of the               | Name by specific ray                                                                                                    | instance in the | -                                                                                                    |                            | And in concerning the |          |
| URL HURLING                         | 10.00-070, 004704                                                                                                    |                 |                                                                                                    |                            | 1000                  |          |
| Res Marco                           | the state of the state of the s |                 | 100                                                                                                    |                            |                       |          |
| Number Street                       | contraction and pression                                                                                                    |                 | -                                                                                                    |                            | and a second          |          |
| Transier, Marthae                   | The other to the second                                                                                                    |                 | -                                                                                                    |                            | 199                   |          |
| I see a family of the second second | subsection of a sector between the                                                                                                    |                 | and the second second se |                            | Test .                |          |
| Takenpaken in                       | and insuring such                                                                                                    |                 | -                                                                                                    |                            | and in the second     |          |
| indexe fighting                     | Antopological interactions of the state of the state of t |                 | -                                                                                                    |                            |                       |          |
| Transmission.                       | The second second secon |                 | -                                                                                                    |                            | 100                   |          |

#### Index Management

Automatic reindexing takes place whenever prices change, shopping carts are updated, or new categories created. Reindexing is a background process that does not interfere with store operations.

# Moment of Purchase

Now that you've given your customer an engaging shopping experience, make it easy for them to complete their purchases. Magento helps you streamline the checkout process and boost conversion rates.

#### Order Processing

Magento supports a complete order processing workflow that makes it easy to track the status of orders and monitor communication between sales reps and customers.

#### Shipping Labels

Merchants have complete control over package characteristics such as weight and size. When creating shipping labels, shipping rate and barcode information originates directly from the shipping carrier and can be provided for single or multiple orders at once.

#### **Multiple Shipping Options**

Magento supports a variety of shipping methods so you can give your customers a choice at checkout. Customers can see a real-time estimate of shipping charges right from the shopping cart.

#### **Multiple Payment Options**

Magento Enterprise Edition supports the payment methods and currencies needed for global commerce. You can choose the ones you want to offer, and at checkout, your customers can choose the ones they prefer.

#### PayPal Merchant Solutions

It's easy to integrate a PayPal Payments account to provide your customers faster, more secure checkout options.

#### Payment Bridge

This secure payment application is PA-DSS compliant, and makes it easier to meet PCI compliance and to industry standards for security. Magento Secure Payment Bridge is installed separately from Magento Enterprise Edition.

#### **Assisted Shopping**

Assisted shopping makes it easy to create orders on behalf of customers. Customer service reps have access to shopping cart contents, and can move items from wishlists to the shopping cart, order by SKU, apply coupon codes, and more.

## Security

Whether an order is fulfilled online or over the phone, Magento provides enterprise-level security and peace of mind. Magento offers CAPTCHA and SSL encryption, with best-inbreed encryption and hashing algorithms to protect the security of the system.

# **Customer Retention**

Magento makes it easy for you to get repeat business and build brand loyalty. Magento gives you total control and flexibility over creating and revising goodies like rewards programs, custom coupons and automated emails to keep your customers coming back again and again.

**RMA** 

Customers can submit requests for Return Merchandise Authorization from your store. You can create shipment orders in a carrier system, and print shipping labels with RMA numbers.

|                                                                                                    | 4- |     |   |  |
|----------------------------------------------------------------------------------------------------|----|-----|---|--|
| HADISON 1.17                                                                                                    |    |     |   |  |
| The state of the second                                                                                                    |    | 100 | 1 |  |
| the support of the second second seco |    |     |   |  |
|                                                                                                    |    |     |   |  |
| ORDERS AND RETURNS                                                                                                    |    |     |   |  |
| the second second second second second second second second second second second second second second second se                                                                                                    |    |     |   |  |
| -                                                                                                    |    |     |   |  |
|                                                                                                    |    |     |   |  |
|                                                                                                    |    |     |   |  |
| and the second second sec                                                                                                    |    |     |   |  |
|                                                                                                    |    |     |   |  |
| and the second second s |    |     |   |  |
| and the second second s |    |     |   |  |
|                                                                                                    |    |     |   |  |
| and the second second s |    |     |   |  |
| a contract of the second second second second second second second second second second second second second se                                                                                                    |    |     |   |  |

# **Store Credits**

Keep customers loyal and happy by issuing refunds as store credits or virtual gift cards. This ensures that the money they spend stays with you and your merchandise.

|                                            | Earn<br>Neveral Parts |  |
|--------------------------------------------|-----------------------|--|
| _                                          | ~                     |  |
| The second second second                   |                       |  |
|                                            |                       |  |
| sector de minere et sectores.              |                       |  |
| + ++ >                                     |                       |  |
| (10)                                       |                       |  |
| int.                                       |                       |  |
| - (* )                                     | *                     |  |
| distrigence proving<br>National Statements |                       |  |
| marian -                                   |                       |  |
| mathematical international lines           |                       |  |

# Reward Points

Drive customer engagement with reward programs with award points based on a range of transactions and customer behaviors. Base redemption on a variety of factors, such as balance, customer history, and conversion rates.

## **Custom Coupons**

Use customer segmentation to create coupons for use on—or off—your site. Create coupons for social media or email campaigns. You can also create unique coupon codes, and design them the way you like.

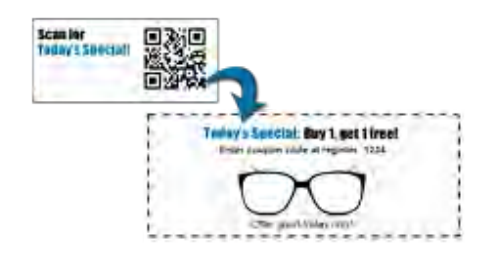

Stay in touch with current customers who have opted to receive newsletters. You can create as many newsletter templates

**Newsletters** 

as you want.

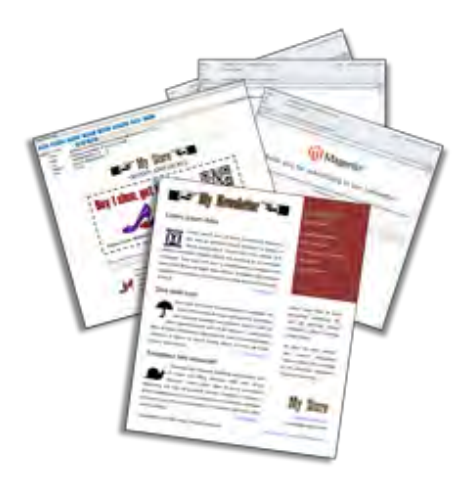

# Target Shopping History

Encourage customers to make return purchases with targeted promotions based on their shopping history. With the Magento platform, you can easily build segments based on your customer base.

| Magenty Entry or an and an and an                                                                                                    | Constituted | Television in a lot of the lot of the lot of |
|----------------------------------------------------------------------------------------------------|-------------|----------------------------------------------------------------------------------------------------|
| Table Inc. Dog to a seat from the life the                                                                                                    | -           | · · · · · · · · ·                                                                                                    |
| Things Tages 14                                                                                                    |             | A Designation                                                                                                    |
| had (1) provant with Y areas "within the                                                                                                    |             |                                                                                                    |
| a months                                                                                                    | 1.440       | inerested in the second second se                                                                                                    |
|                                                                                                    |             |                                                                                                    |
| Construction of the second second second                                                                                                    |             |                                                                                                    |
| I Deservation of an exception of the                                                                                                    |             | And include                                                                                                    |
| A Terrary Content of the data and a state of the second second se | 1000        | And in the local division of the local division of the local divis |
| in the conceptor of                                                                                                    | index.      | and include                                                                                                    |
| To Provide underlands the state of a state of a state o |             | APRIL 1                                                                                                    |
| A 14-Page sport on A line bits                                                                                                    |             |                                                                                                    |
| In Partners and Tracking and all and descend and the region                                                                                                    | 1.144       | Add Incode.                                                                                                    |
| al Al Annual Territories and all constants                                                                                                    |             |                                                                                                    |
| F Destroyed Collins                                                                                                    |             | Train Taxa Internet                                                                                                    |
| If his fact the larger gap of anter inter a feating. (11)                                                                                                    |             | Value from more                                                                                                    |
| <ul> <li>Is how and how a provident and the state with heat</li> </ul>                                                                                                    | lines.      | Transformation of the local division of the local division of the  |
| The first state over the proof of some and state proof of                                                                                                    |             | 1.0000000000000000000000000000000000000                                                                                                    |
| If the last does had the page of the day of the day of the last                                                                                                    | - 104       | Transformer (marging)                                                                                                    |
| A formation from the production of the first states."                                                                                                    |             | Advanced.                                                                                                    |
| A feature from a pay of the law could be                                                                                                    | 1.000       | the local second                                                                                                    |
| of the second second property and a second provide second second second                                                                                                    | - 100       |                                                                                                    |
| If the bid append that has pad ad a result of the bad bid.                                                                                                    | 144         | And include                                                                                                    |
| In the second state of the part of the second second                                                                                                    | 184         | an inch                                                                                                    |
| A few management indexes you are investigation over the mean and                                                                                                    | -           | dennise .                                                                                                    |
| a structure incluse                                                                                                    |             | and second                                                                                                    |

#### Magento Enterprise Edition User Guide, Version 1.14.1

# Loyalty & Advocacy

Give customers a direct connection to your brand by allowing them to create customer accounts where they can see their purchase history, rewards, store credits, and newsletters. Make it easy for customers to create wishlists and guest registries to attract new customers. Use ratings and reviews to give new customers objective product opinions and return customers a sense of community. These features turn customer satisfaction into one of the most powerful and cost-efficient marketing tools at your disposal.

## **Dashboard Snapshots**

Knowing what's of interest on your site is crucial to maximize your marketing budget. Use this information to determine what you should cross- and up-sell to loyal customers, or which products to put on sale.

#### Customer Accounts

Opening as account provides customers with a personalized shopping experience that they can share with their friends. Customers can save their shopping preferences, and manage their own store billing and shipping information.

#### Advocacy Tools

Customers who share wishlists and gift registries with family and friends are making a powerful endorsement of your brand. Customers create these personalized lists from products they choose. When shared by email or RSS feed, these simple lists are powerful advocacy tools.

#### **Reviews & Ratings**

Product reviews give your customers a way to engage with your brand while fostering a sense of community. You can curate your reviews with tools to help you edit and approve comments for inappropriate content before they go live.

# Success!

Opening your Magento store for business requires your attention in the following areas. While there are virtually any number of customizations you can make to the storefront and Admin, you can use each link in this is list as a place to start.

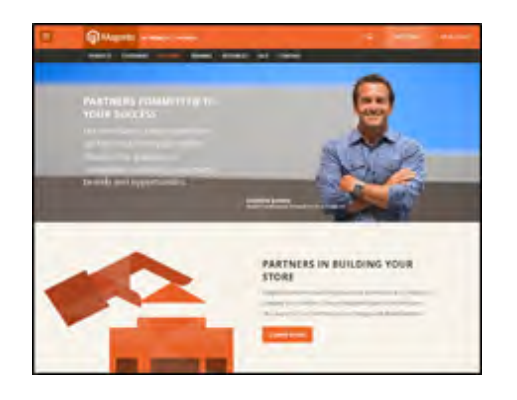

## Implementation

If you need help setting up your store, you can choose from our vast network of Magento Solutions Partners.

# Design

You can design your own home page or work with an experienced Magento designer or Solutions Partner to customize your site.

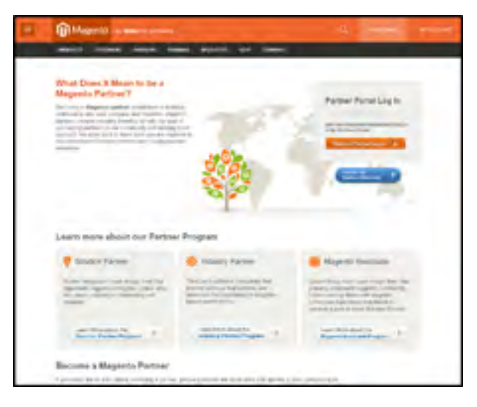

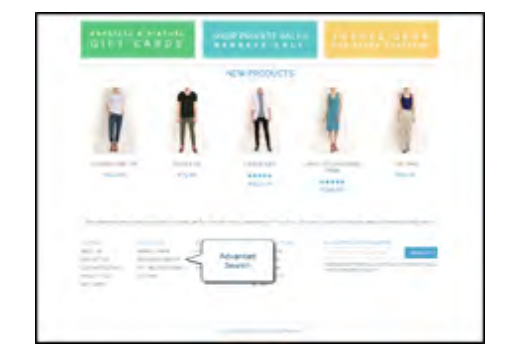

# **Product Catalog**

Configure products, create categories, import existing product catalogs, and leverage APIs or third-party data management solutions.

|               | <br>enterit billionist i se                          | - |
|---------------|------------------------------------------------------|---|
| MADSON IDUNIO | <br>                                                 | - |
| CHECKOUT      |                                                      |   |
|               | <br>and a rest of the                                |   |
|               | <br>Andre andres<br>Militari<br>Militari<br>Militari | - |
|               | Sector States                                        | ~ |
| -             | arrest of                                            | - |
|               |                                                      |   |

## **Payment Methods**

Magento supports a wide variety of payment methods, services, and gateways that you can offer for your customers' convenience.

| HADSON SLATS                                                  |                         |
|---------------------------------------------------------------|-------------------------|
|                                                               |                         |
| CHECKOVT                                                      |                         |
| send and a second second                                      | telectro                |
| and the second second                                         |                         |
| 1 mod line                                                    | August Advent           |
| <ul> <li>Desire from</li> <li>Territoria di Artici</li> </ul> | States and the second   |
|                                                               | The law of the          |
| a martine                                                     | pretries accepted       |
| GIFT OPTIONS FOR THE EXTRE ORDER                              | and the<br>major        |
| 1 STREET, STREET,                                             | The other address prove |
|                                                               | 107701-02702            |
| OFT OPTIONS FOR INDIVIDUAL ITEMS                              | trought introdu-        |
|                                                               |                         |
|                                                               |                         |
|                                                               |                         |
|                                                               |                         |

# **Shipping Methods**

Magento shipping methods are easy to set up and give you the ability to connect with carriers who can ship your products all over the world.

|                 |                         |    |                                                                                                    | -  |
|-----------------|-------------------------|----|----------------------------------------------------------------------------------------------------|----|
| HADBON SLAVE    | -                       |    | -                                                                                                    |    |
|                 |                         |    | -                                                                                                    | -  |
| Annal Statement | -                       | -  | *concentral                                                                                                    | -  |
| -               | Land Long Solar Service | 12 |                                                                                                    | ÷. |
|                 |                         | -  | the state of the state of the s |    |
|                 |                         |    | the second                                                                                                    |    |
|                 |                         |    | Contractory (                                                                                                    |    |
|                 | - 1                     |    | -                                                                                                    |    |

## Taxes

Manage your taxes with our native tools, or add third-party extensions from Magento Connect.

| Minute | iin hin |                 |               |                      |       | - |
|--------|---------|-----------------|---------------|----------------------|-------|---|
| MADISO | MGLAND  |                 |               | -                    | 10    | - |
|        |         | YOUR ORDER H    | AS BEEN REC   | EVED                 |       |   |
|        |         | 74000 1200      | 01-0,4100000  |                      |       |   |
|        |         | and included in | Colorado 1400 | and a bal of read in | and a |   |
|        |         |                 |               |                      |       |   |
|        |         |                 |               |                      |       |   |
| -      |         |                 |               |                      |       | _ |
| -      | -       | -               | 100           | -                    | -     |   |
| -      |         |                 | N10           |                      |       |   |

# Thanks for your order!

Magento can help you build relationships with your customers, to bring them back to your store, again and again.
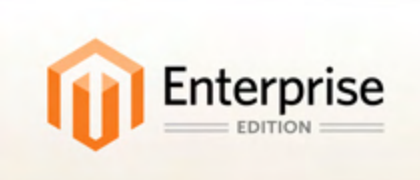

# **Basic Configuration**

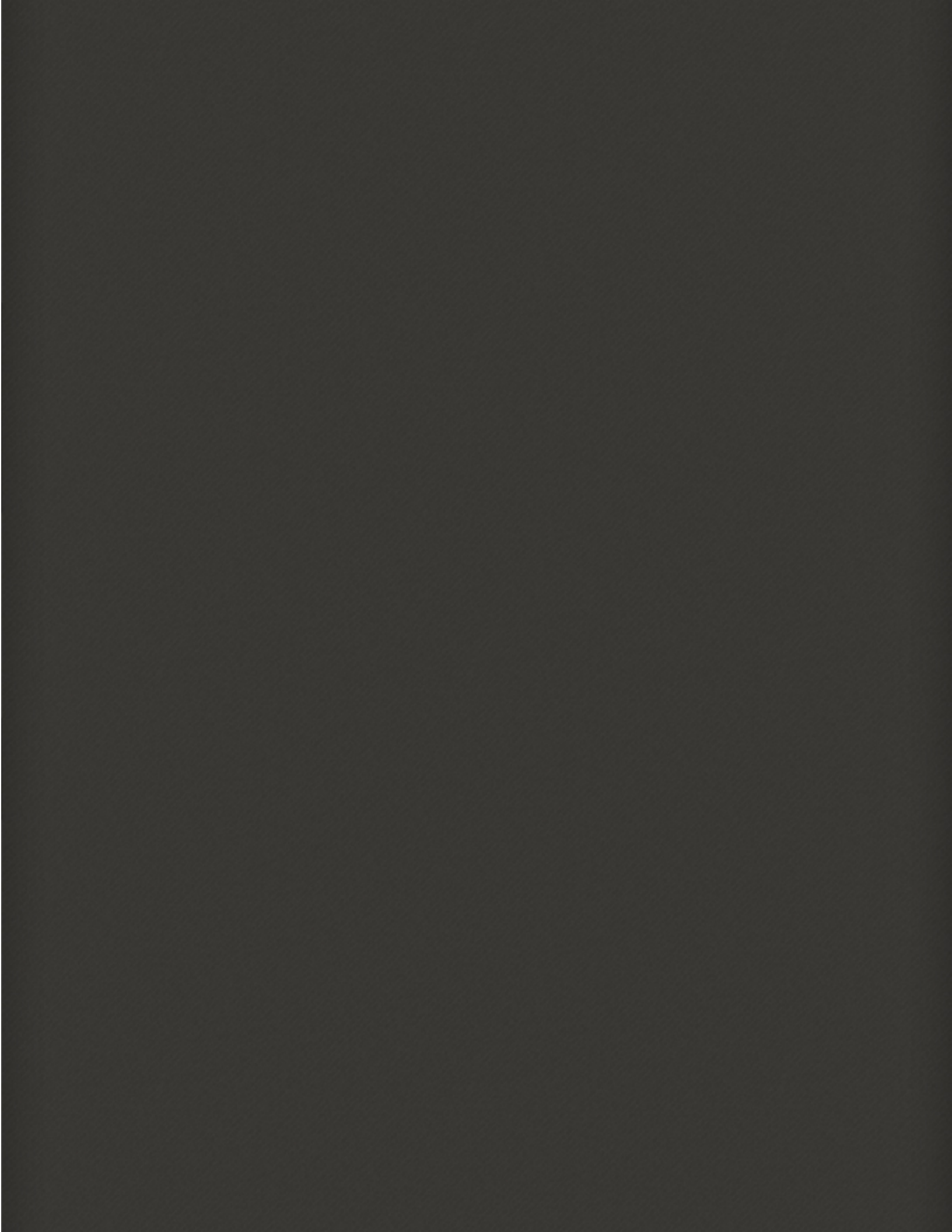

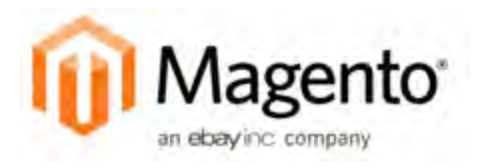

## Chapter 4: Store Admin

Your store Admin is the password-protected back office where you can set up products, promotions, manage orders, and perform other administrative tasks. This chapter provides a high-level overview of the management tasks that you can perform while running your store on a day-to-day basis.

| M        | agento <sup>-</sup> Er | terprise                        |                         |                 |          | 0                  | nobal Rec | ord Search |      |    | Logged in as                | admin   Tue | iday, March 4, 201                        | et i Les |
|----------|------------------------|---------------------------------|-------------------------|-----------------|----------|--------------------|-----------|------------|------|----|-----------------------------|-------------|-------------------------------------------|----------|
| Dashb    |                        | Catalog Mobile Cush             | omers Promob            | ors Newsler     | •        |                    | Reports   |            |      |    |                             |             | Get neip to                               |          |
|          |                        | Manage Products                 |                         |                 |          |                    |           |            |      |    |                             | _           |                                           |          |
| Man      | ige Products           | Categories                      | 4                       |                 |          |                    |           |            |      |    |                             |             | O Adv                                     | 4 Prod   |
|          |                        | Attributes                      | *                       |                 |          |                    |           |            |      |    |                             |             |                                           |          |
| Choose   | Store View: All S      | URL Redirects                   |                         |                 |          |                    |           |            |      |    |                             |             |                                           |          |
| ipe 🗌    | 1 e of 29 p            | Rule-Based Product<br>Relations | Total 578 reco          | rds found 1 🛄   | Notify & | ow Slock F         | 155       |            |      |    |                             |             | Reset Filler                              | 50       |
| inera 48 | ( United in 1          | Search Terms                    | 0 items selected        |                 |          |                    |           |            |      |    |                             | clions      |                                           | Same     |
|          | 10                     | Reviews and Ratings             | .c Type                 | Attrib. Set Nam | e . 3    | кJ                 | Price     |            | any  |    | Visibility                  | Status      | Websites.                                 | Act      |
| Any 💌    | From:                  | Tags                            |                         |                 |          |                    | From:     |            | From |    |                             |             |                                           |          |
|          | To:                    | Google Sitemap                  |                         |                 |          |                    | To:       |            | To:  | _  |                             |             |                                           |          |
|          |                        |                                 |                         |                 |          |                    | in:       | USD 💌      |      |    |                             |             |                                           |          |
| 1        | 63                     | It Black Nolita Cami-Black-S    | Simple<br>Product       | Clothing        | w<br>B   | bk002c-<br>lack-S  |           | \$150.00   |      | 23 | Not Visible<br>Individually | Enabled     | Main Website                              | E        |
| 8        | 83                     | 0 Black Nolta Carts-Black-XS    | Simple<br>Product       | Clothing        | w        | ex002c-<br>lack-XS |           | \$150.00   |      | 23 | Not Visible<br>Individually | Enabled     | Main Website                              | k        |
| 0        | 87                     | 9 NoLita Cami-Pink-L            | Simple<br>Product       | Clothing        | W<br>P   | ek000c-<br>Ink-L   |           | \$150.00   |      | 10 | Not Visible<br>Individually | Enabled     | Main Website                              | E        |
| Π.       | 87                     | 8 Black Nolita Cami             | Simple<br>Product       | Clothing        | w        | 6k002M             |           | \$150.00   |      | 25 | Not Visible<br>Individually | Enabled     | Main Website                              | 1        |
| 13       | 87                     | 7 Black Nolta Cami              | Configurable<br>Product | Ciothing        | w        | 6k002c             |           | \$150.00   |      | 0  | Catalog.<br>Search          | Enabled     | Main Website                              | H        |
| 8        | 87                     | 5 Ellis Flat                    | Configurable<br>Product | Shoes           | 51       | hw905              |           | \$250.00   |      | 0  | Catalog.<br>Search          | Enabled     | Main Website,<br>Private Sales<br>Website | Es       |
|          | 87                     | 4 Broadway Pump                 | Configurable<br>Product | Shoes           | 5        | hw004              |           | \$410.00   |      | 0  | Catalog,<br>Search          | Enabled     | Main Website,<br>Private Sales<br>Website | E        |
| 83       | 87                     | 3 Annie Pump                    | Configurable<br>Product | Shoes           | 51       | hw003              |           | \$390.00   |      | 9  | Catalog.<br>Search          | Enabled     | Private Sales<br>Website                  | E        |
| 21       | #7                     | 2 Piaza Platform                | Configurable<br>Product | Shore           | 5        | mw002              |           | \$320.00   |      | 0  | Catalog,<br>Search          | Enabled     | Private Sales<br>Website                  | 1        |
| 8        | 87                     | 1 Pnma Pump                     | Configurable<br>Product | Shoes           | 57       | hw001              |           | \$375.00   |      | Û  | Catalog.<br>Search          | Enabled     | Private Sales<br>Website                  | B        |
| 13       | 87                     | 9 Hudson Snakeskin Pump         | Configurable<br>Product | Shoes           | 57       | hw000              |           | \$375.00   |      | 0  | Catalog,<br>Search          | Enabled     | Private Sales<br>Website                  | E        |
| 11       | 85                     | 9 Yuca Sneaker                  | Configurable<br>Product | Shoes           | 57       | hm005              |           | \$350.00   |      | 0  | Catalog.<br>Search          | Enabled     | Private Sales<br>Website                  | E        |
| 17       | 86                     | 8 Studio Dress Shoe             | Configurable            | Shoes           | - 57     | hm004              |           | \$410.00   |      | 0  | Catalog.                    | Enabled     | Private Sales                             | Ed       |

Store Admin

## **Admin Login**

All of the basic configuration tasks are performed in the Magento backend, which is referred to in this guide as your store Admin.

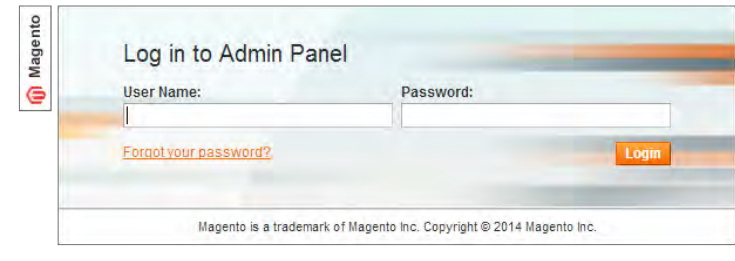

Admin Login

## To log in to your store admin:

- **1.** For a new Magento installation, do the following:
  - **a.** On the last page of the Magento Installation Wizard, click the **Go to Backend** button.
  - b. In the address bar of your browser, enter the URL that you specified in the Magento Installation Wizard, followed by the "/admin" suffix. If you specified a different suffix for the Admin during the installation, use that instead. Most Admin URLs looks like this:

#### http://www.mystore.com/admin

2. To use the Magento EE Demo Store, enter the following URL:

#### http://enterprise-admin.user.magentotrial.com/admin/

You can bookmark the Admin Login page for easy access.

- **3.** Do one of the following:
  - Enter the **User Name** and **Password** that was specified during the Magento installation.
  - If you are using the Magento EE Demo Store, use the following login credentials:

| User Name: | admin   |
|------------|---------|
| Password:  | 123123a |

**4.** Click the **Login** button.

## **Message Inbox**

Your store has an inbox for the messages received from Magento. The messages are rated by importance, and might refer to updates, patches, new releases, scheduled maintenance, upcoming events, and more. Any message that is considered to be of major importance appears in a pop-up window when you log into your store. You can manage your message inbox much as you would manage your email. Check it often to stay up-to-date on the latest information from Magento!

| Magento <sup>-</sup> Er |               |                 |                    |                | Global Record      | Search    | _             | Logged in as a        | dmin / Monday, March 3, 2014   Log Ont |
|-------------------------|---------------|-----------------|--------------------|----------------|--------------------|-----------|---------------|-----------------------|----------------------------------------|
|                         |               |                 |                    |                |                    |           |               |                       |                                        |
| Latent Monage: Discov   | er Card Valds | tion Patch Aval | lable Road Cetalli |                |                    |           | You have 1 of | tical and 3 indice or | wead measage(s). Go to measagers above |
| ashboard                |               |                 |                    |                |                    |           |               |                       |                                        |
| Choose Store Yerw All S | tore Views    |                 |                    |                |                    |           |               |                       |                                        |
| Labolition Parlow       |               | _               |                    |                |                    |           |               |                       |                                        |
| Lifetane Sales          |               | -               | Incoming Mer       | sage           |                    |           | O dose        |                       |                                        |
| \$40,                   | 428.25        |                 | -                  | Discover Card  | alidation Patch    | Available |               | Colored C             |                                        |
| Average Orders          | -             | _               |                    | ensyrer dard i | ransas ell'r diell | - and the |               | Selects               | cange, Last 24 Mount *                 |
| \$2,0                   | 21.41         |                 | NOTICE             |                |                    | •         | Read details  |                       |                                        |
| Last 5 Ontons           |               |                 |                    |                |                    |           |               |                       |                                        |
| Eustomer Heres          | Gra           | nd Total        |                    |                |                    |           |               |                       |                                        |
| John Doe                | 5             | \$595,45        |                    |                |                    |           |               |                       |                                        |
| John Doe                | 2             | \$7,45          |                    |                |                    |           |               |                       |                                        |
| John Doe                | 2             | \$741.20        |                    |                |                    |           |               |                       |                                        |
| John Doe                | 4             | \$1,247.64      |                    |                |                    |           |               |                       |                                        |
| Janu<br>Smith           | 1             | \$447.14        |                    |                |                    |           |               |                       |                                        |

Incoming Message

### To manage incoming messages:

- 1. When the Incoming Messages box appears, do one of the following:
  - Click the **Read Details** link for more information.
  - Click the **Close** box to remove the popup and continue.

A Latest Message notice also appears to the left, just below the header of your store. As with the popup box, you can click the **Read Details** link for more information.

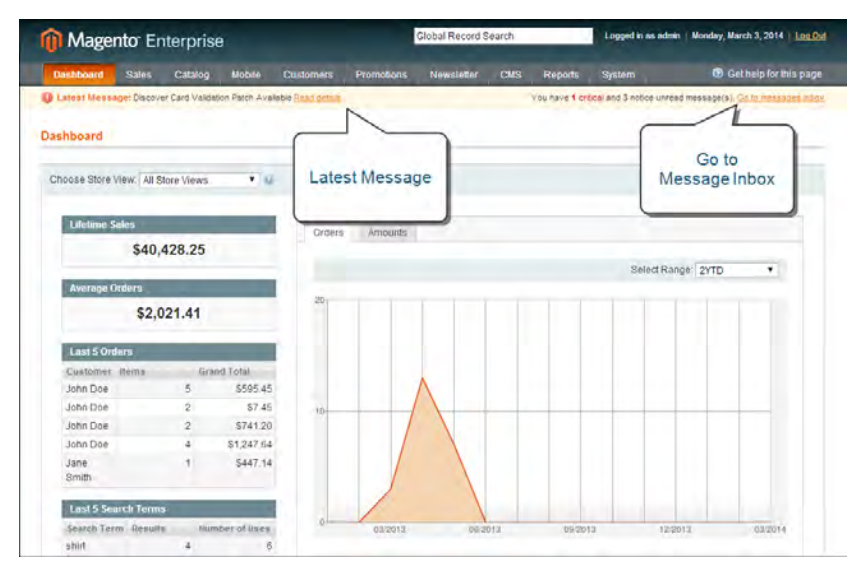

Message Notifications Below Header

2. To read your messages, click **Go to messages inbox**.

The messages in your inbox are marked by severity, with the most recent at the top.

- 3. After reading a message, you can apply any of the following actions to the message:
  - For more information, click the **Read Details** link.
  - To keep the message, click the Mark As Read link.
  - To delete the message from your inbox, click the **Remove** link.

| 👔 Mage          | nto Enter            | prise     |                                                         |                                                                                           |                                                                                           | Global Record S                                               | Rearch                                 |                                              | Logged in as ad          | ogged in as admin   Monday, March 3, 2014   Log |          |               |
|-----------------|----------------------|-----------|---------------------------------------------------------|-------------------------------------------------------------------------------------------|-------------------------------------------------------------------------------------------|---------------------------------------------------------------|----------------------------------------|----------------------------------------------|--------------------------|-------------------------------------------------|----------|---------------|
| Dashboard       | Sales C              | atalog    | Mobile                                                  | Customers                                                                                 | Promotions                                                                                | Newsletter                                                    | CMS                                    | Reports                                      | System                   | Ø                                               | Gethelp  | for this page |
| Messages        | Inbox                |           |                                                         |                                                                                           |                                                                                           |                                                               |                                        |                                              |                          |                                                 |          |               |
| Page 1          | of 1 pages           | View 2    | 20 • pe                                                 | r page   Total 1                                                                          | records found                                                                             |                                                               |                                        |                                              |                          |                                                 |          |               |
| Select As 1 Uni | med At ) See         | Velle I   | University                                              | wore ) o tems                                                                             | selected                                                                                  |                                                               |                                        |                                              | Acti                     | ns                                              | •        | Submit        |
| Severity        | Date Added           |           | Messag                                                  | pe                                                                                        |                                                                                           |                                                               |                                        |                                              | Actions                  |                                                 |          |               |
| HONCE           | Feb 20, 2014 1<br>PM | 12:50:53  | Discove<br>A patch<br>My Acco<br>http://ww              | er Card Validati<br>that resolves an<br>unt. More Inform<br>ww.magentocom                 | on Patch Availab<br>i issue with valid<br>nation is available<br>inmerce.com/kno          | le<br>ating Discover o<br>e in the Magento<br>wfedge-base/en  | redit cards<br>Knowledg<br>try/discove | is now avail:<br>ge Base at<br>r-card-valida | Read Del                 | alis   Mare au                                  | Readie   | <u>temove</u> |
| HOTICE          | Jan 21, 2014 1       | :33:16 PM | A PHP 5.4<br>Magenti<br>support<br>learn m<br>http://ww | Patch Now Av<br>o is advancing it<br>for PHP 5.4. Pa<br>ore about this u<br>ww.magentocom | ailable<br>Is platform and m<br>tches are availat<br>pdate in our blog<br>nmerce.com/bloc | aking developm<br>le for download<br>post at<br>/comments/mai | in My Acco                             | efficient by ac                              | Read Det<br>Iding<br>can | alle Tétare de                                  | Read I B | témové        |

Messages Inbox

## To apply an action to multiple messages:

- 1. On the Admin menu, select **System > Notifications**.
- 2. In your message inbox, do one of the following:
  - Select the checkbox at the beginning of each message you want to manage.
  - Click one of the group selection options above the list to select multiple messages.

- **3.** When the messages that you want to manage are selected, set **Actions** to one of the following:
  - Mark as Read
  - Remove
- 4. Click the **Submit** button to complete the process.

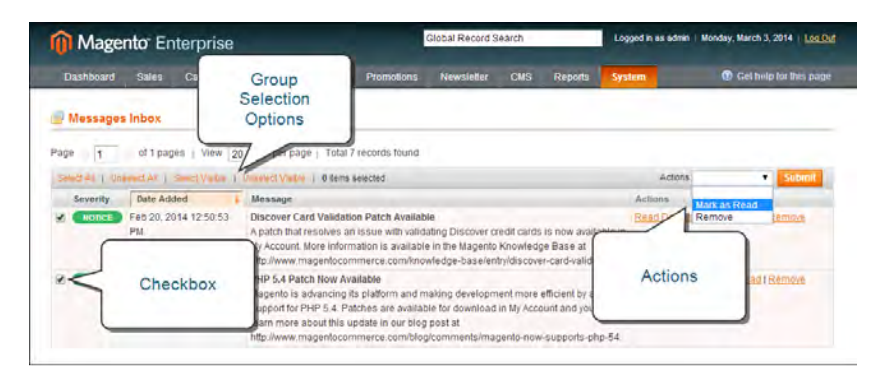

Messages Inbox

#### **Message Importance**

| SEVERITY | COLOR  | DESCRIPTION                                         |
|----------|--------|-----------------------------------------------------|
| Critical | Red    | Indicates an important, time-sensitive message.     |
| Major    | Orange | The default message severity level.                 |
| Notice   | Green  | Indicates that a routine operation has taken place. |

## **Admin Menu**

All of the tools you need to manage the operation and maintenance of your store are available in the admin menu.

|                                                                                                    | Magarile Drosprins                                                                                                    |                                                                                                    | and a second                                                                                                    | Contrast was well at the |
|----------------------------------------------------------------------------------------------------|----------------------------------------------------------------------------------------------------|----------------------------------------------------------------------------------------------------|----------------------------------------------------------------------------------------------------|--------------------------|
|                                                                                                    |                                                                                                    | a sea la sea                                                                                                    | the second second                                                                                                    | A Despect                |
|                                                                                                    |                                                                                                    |                                                                                                    |                                                                                                    |                          |
|                                                                                                    | Internet Property                                                                                                    | 24                                                                                                    |                                                                                                    |                          |
|                                                                                                    |                                                                                                    | _                                                                                                    |                                                                                                    |                          |
|                                                                                                    | And all a                                                                                                    |                                                                                                    | the local                                                                                                    |                          |
|                                                                                                    |                                                                                                    |                                                                                                    |                                                                                                    | Testing of the           |
|                                                                                                    | the second second second second second second second second second second second second second second second s                                                                                                    |                                                                                                    |                                                                                                    |                          |
|                                                                                                    | ROAPLA                                                                                                    |                                                                                                    |                                                                                                    |                          |
|                                                                                                    | Contraction of the local division of the local division of the loc |                                                                                                    |                                                                                                    |                          |
|                                                                                                    | and the second second se                                                                                                    | Contract Cont                                                                                                    |                                                                                                    |                          |
|                                                                                                    |                                                                                                    | A                                                                                                    | A                                                                                                    |                          |
|                                                                                                    |                                                                                                    |                                                                                                    |                                                                                                    |                          |
|                                                                                                    |                                                                                                    | A DOTA                                                                                                    |                                                                                                    |                          |
|                                                                                                    | in the                                                                                                    | a land of                                                                                                    |                                                                                                    |                          |
|                                                                                                    |                                                                                                    |                                                                                                    |                                                                                                    |                          |
|                                                                                                    | Eter Land Land                                                                                                    |                                                                                                    |                                                                                                    |                          |
|                                                                                                    | And for the                                                                                                    | the day of the local day                                                                                                    | and the second second                                                                                                    |                          |
|                                                                                                    |                                                                                                    |                                                                                                    |                                                                                                    | and the second           |
|                                                                                                    | and the second second                                                                                                    |                                                                                                    |                                                                                                    |                          |
|                                                                                                    |                                                                                                    |                                                                                                    | hand on the Period                                                                                                    | and the second second    |
|                                                                                                    |                                                                                                    |                                                                                                    |                                                                                                    |                          |
| Image: Constraint of the second of the second of                         |                                                                                                    |                                                                                                    |                                                                                                    |                          |
| Interfer         Interfer                                                                                                    | and the other designs of the local division of the local divisiono | and the second second s | stress out that they                                                                                                    | apant hannya.            |
| Max                                                                                                    | Annual Street, Annual Street, Annual Street, Street, S | the state of the state of the s |                                                                                                    |                          |
| Article Constant of a second second s |                                                                                                    | 1 B                                                                                                    | The second second second second second second second second second second second second second second second se                                                                                                    |                          |
| AND THE REPORT OF THE REPORT OF THE REPORT O | - A frame inspirituation                                                                                                    |                                                                                                    | and the second second se |                          |
| many to the state of the state of the state  |                                                                                                    | + +                                                                                                    |                                                                                                    |                          |
| Annual Contraction of the Contraction of the Contra | 100110                                                                                                    | Y                                                                                                    | her set to                                                                                                    |                          |
|                                                                                                    | testine rite                                                                                                    | · · · · ·                                                                                                    | And the set of the last                                                                                                    |                          |

## Dashboard

The Dashboard gives you a quick overview of the sales and customer activity in your store. It is usually the first page that appears when you log in to the admin.

## Sales

The Sales menu is where you can find everything related to processing an order, including current and past orders, invoices, shipments, credit memos, terms and conditions, and taxes.

| Magarile Erseption                                                                                                    |                                                                                                    | ******    | Contrast lines        |                                                                                                    |
|----------------------------------------------------------------------------------------------------|----------------------------------------------------------------------------------------------------|-----------|-----------------------|----------------------------------------------------------------------------------------------------|
|                                                                                                    | CONTRACTOR OF THE OWNER OF TAXABLE PARTY.                                                                                                    | -         |                       | -                                                                                                    |
| -                                                                                                    |                                                                                                    |           |                       | _                                                                                                    |
| a rear to the second                                                                                                    |                                                                                                    |           |                       | And in case of the local division of the local division of the loc |
| 1000                                                                                                    |                                                                                                    |           | second lands a        | -                                                                                                    |
|                                                                                                    | and the second second s |           |                       | and the second                                                                                                    |
| Contract 1 (See Sec.                                                                                                    | And and a statement                                                                                                    |           | All and an and an and |                                                                                                    |
| and the second second                                                                                                    | and the second second s |           |                       | -                                                                                                    |
|                                                                                                    |                                                                                                    |           | and the second        |                                                                                                    |
|                                                                                                    | D.L. COLLARD                                                                                                    | -         |                       | -                                                                                                    |
| in here                                                                                                    |                                                                                                    |           |                       |                                                                                                    |
| 6 - 1 m                                                                                                    |                                                                                                    |           |                       |                                                                                                    |
| and a local                                                                                                    | a second age                                                                                                    |           |                       | Conception of the local division of the local division of the loca |
| . 7.84                                                                                                    |                                                                                                    |           |                       |                                                                                                    |
| In these he had                                                                                                    | No. 9 Concession of the local division of the local division of th | 10.00     | - BE-10 - De-10       | Protect Inc.                                                                                                    |
| Sec.                                                                                                    | -                                                                                                    |           |                       |                                                                                                    |
| 11 TRANS IN THE                                                                                                    | The submitted by design                                                                                                    | 1000 1000 | same para             | iner and                                                                                                    |
| and the second                                                                                                    | -                                                                                                    |           |                       |                                                                                                    |
| in cases harbon."                                                                                                    | had and take an order                                                                                                    | and loads | and here              | herear has                                                                                                    |
| and and                                                                                                    | -                                                                                                    |           |                       |                                                                                                    |
| C. COMPANY AND ADDRESS                                                                                                    | In case of the second                                                                                                    | A         |                       | states in the                                                                                                    |
| Weber Lawy                                                                                                    | -                                                                                                    |           |                       |                                                                                                    |
| The second second                                                                                                    | The second second                                                                                                    | -         |                       | -                                                                                                    |
| Statut Sant                                                                                                    |                                                                                                    |           |                       |                                                                                                    |
|                                                                                                    |                                                                                                    |           |                       |                                                                                                    |
| in the set of the set                                                                                                    | 100.0.111                                                                                                    | 1000 100  |                       | terms -                                                                                                    |
| 1101                                                                                                    |                                                                                                    |           |                       |                                                                                                    |
| in langue because                                                                                                    | -26, 7, 211 (MCTR)                                                                                                    | 1000      | 100-10 PR-2           |                                                                                                    |
| tues.                                                                                                    |                                                                                                    |           |                       |                                                                                                    |
| II TABLE INCOME.                                                                                                    | department on the                                                                                                    | and the   | make had a            | hains                                                                                                    |
| terain care                                                                                                    | -                                                                                                    |           |                       |                                                                                                    |
| 11 INCOME IN THEM                                                                                                    | PARTICULAR AND                                                                                                    | 84274     |                       |                                                                                                    |
| MARTIN AVAILABLE AVAILABLE | Conception of the local division of the local division of the loca |           |                       |                                                                                                    |
|                                                                                                    |                                                                                                    |           |                       |                                                                                                    |

| A LOCAL     | Constraint .                                                                                                    |              |                         |          |       |        | -            |       |                                                                                                    |    |
|-------------|----------------------------------------------------------------------------------------------------|--------------|-------------------------|----------|-------|--------|--------------|-------|----------------------------------------------------------------------------------------------------|----|
| -           |                                                                                                    |              | -                       |          | -     | -      | _            | _     |                                                                                                    |    |
|             | Rise and                                                                                                    |              |                         |          |       |        |              |       | 100                                                                                                    | _  |
| 1000        | - 1000                                                                                                    |              |                         |          |       |        |              |       |                                                                                                    | -  |
| -           | and the second second                                                                                                    |              |                         |          |       |        |              |       |                                                                                                    |    |
| Carl and an | and an owned.                                                                                                    |              |                         |          |       |        |              |       |                                                                                                    |    |
| Aug. 1 741  | A play interpret                                                                                                    | 14-01-00     | and an other states and | a sector | -     |        |              |       | 1000                                                                                                    |    |
| _           | and beautions of the second second se | -            |                         |          |       |        |              | -     | 20                                                                                                    | -  |
|             | and the second second                                                                                                    |              | 481-1-III.              | -        | - 144 | -      |              | -     | -                                                                                                    |    |
|             |                                                                                                    |              |                         |          |       | Anne   |              |       | _                                                                                                    |    |
| -           | Distriction of the local distribution of the local distribution of the |              |                         |          | -     | 1.000  |              |       |                                                                                                    |    |
|             |                                                                                                    |              |                         |          | 100   | 100.0  |              |       |                                                                                                    |    |
|             | al double protect                                                                                                    | And a        | -                       | -        |       | 10.00  | - Andrew     | -     |                                                                                                    |    |
| 1           | and these destinations in the                                                                                                    | and a second | 100                     |          |       |        | 1.4.4        | -     | Inter Property                                                                                                    | 4  |
| 10          | The factor is a second second                                                                                                    | 100          | -                       | -        |       | 10.00  | C. Marine    | -     | Intel Property                                                                                                    | 14 |
|             | en during the                                                                                                    |              | Letter .                | -        |       | 1110   | AT TAKEN AND | time! | Inc. Prairie                                                                                                    | 14 |
| 1           | If doesn't be                                                                                                    | 10000        |                         |          |       | 100    | 1.000        | -     | 140.000                                                                                                    | -  |
|             | PI Dere                                                                                                    |              | -                       | -        |       | 11.4   | 1.000        |       | Contract of the local division of the local division of the local | 1  |
|             | Pr. baser ( re-                                                                                                    | 120          | -                       | -        |       |        | 100          | -     | Tortes.                                                                                                    | 1  |
|             | at any fee                                                                                                    | Today Ba     | has                     |          |       | 1000   | 1.144        |       | Property Land                                                                                                    | 1  |
|             | all franklike                                                                                                    | Table 1      | -                       | -        |       | 11.0   | 1.000        | -     | TAXABLE INC.                                                                                                    | 14 |
| X           | 1- marks                                                                                                    | 1000.00      | -                       | -        |       | 12.00  | 1.100.00     |       | 11000                                                                                                    | 14 |
| 2.00        | The beautiful state that                                                                                                    | 1000         | -                       | -        |       | -      | 1.000        |       | Property.                                                                                                    |    |
|             | III. Surface                                                                                                    |              | Par.                    | -        |       | min.   | 1.000        |       | Train State                                                                                                    | -  |
|             | and the second second                                                                                                    | -            | mar.                    |          |       | 101.00 | 1.000        |       | The Real Property lies                                                                                                    |    |

## Catalog

The Catalog menu controls everything related to your product catalog, including products, categories, attributes, URL rewrites, search terms and indexing, product reviews, tags, and Google Sitemap.

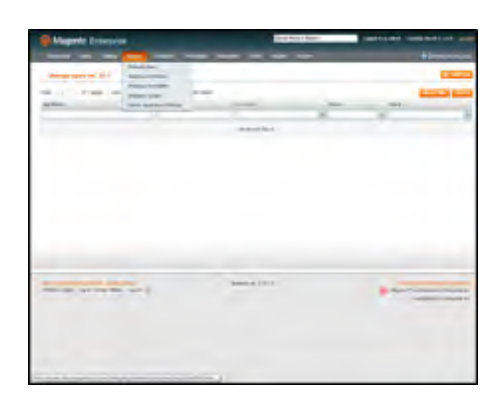

| Magent:     | Ermeptie |                                                                                                    |           |          |   | 10.010.01    |           |                 |            |
|-------------|----------|----------------------------------------------------------------------------------------------------|-----------|----------|---|--------------|-----------|-----------------|------------|
|             | -        |                                                                                                    |           | -        |   |              |           |                 |            |
|             |          | Annual A                                                                                                    | -         |          | - |              |           |                 | -          |
| A manager ( |          | -854                                                                                                    |           |          |   |              |           |                 |            |
|             | _        | -                                                                                                    | -         |          |   |              |           | -               | -          |
|             |          |                                                                                                    | 10.00     |          |   |              |           | -               |            |
|             |          | Come and an                                                                                                    |           |          |   |              |           | -               |            |
| -           |          |                                                                                                    |           | 1940     | - | -            | -         |                 | And I also |
|             |          | 100.000                                                                                                    | -         |          |   |              |           | -               |            |
|             |          | - Andrewson -                                                                                                    | the state |          |   |              |           |                 |            |
|             | -        |                                                                                                    | -         |          | ~ |              | -         |                 |            |
|             | -2       | providence and                                                                                                    | -         | 10.0110  | - | (particular) | -         | 44.0.0000.004   | - 10.      |
|             | 1.4      | renderin-                                                                                                    | -         | 10.01.04 |   |              | -         | An other date   | And Inc.   |
| -           | 1.1      |                                                                                                    | 1.000     | 1411.44  | - |              | 14mm      | -               |            |
|             | Trans.   | active of                                                                                                    |           | 1-1-14   |   | -            | Per .     | are been        |            |
| <u>.</u>    |          | and a second second                                                                                                    |           |          | ~ | -            |           |                 | 1          |
| P           | 120      | Printeria.                                                                                                    | -         |          | - |              |           | and succession. | 2.1        |
| P           | 1.2      |                                                                                                    |           |          | - |              |           | -               | <u> </u>   |
|             | 12       |                                                                                                    | -         | -        | - | -            | Charles . |                 | -          |
| 5           | 1.00     | -                                                                                                    |           | taria a  | - |              | -         | -               | -          |
|             | 100      | Subsection of the local division of the local division of the loca | -         |          | - |              | -         | -               |            |
| ·           | 746      | and the second                                                                                                    |           |          |   | -            | -         | -               | -          |
| -           |          |                                                                                                    |           |          | ~ |              |           |                 | 2          |
|             | 1.100    | Augstrandular                                                                                                    |           | 1000     | - | in an inde   | index.    | ogra Addams     | -          |

The Mobile menu is where you can configure the templates, content, and apps for various mobile devices and store

#### Customers

The Customers menu is where you can manage customer accounts, groups and segments, invitations to events, gift registries, gift cards, and rewards. You can even see which customers are online at the moment.

## Promotions

Mobile

views.

The Promotions menu is where you set up catalog and shopping cart price rules, coupons, promotional banners, and automated email reminder rules. Rules trigger actions when conditions are met.

| Magerie I mayres                                       |               |     | Constitution in the second |         |
|--------------------------------------------------------|---------------|-----|----------------------------|---------|
|                                                        |               |     | -                          |         |
| Samp Proj Rain                                         |               |     | C                          | -       |
| THE CONTRACT OF A DESIGN AND ADDRESS.                  |               |     | And and a second second    |         |
| P. (ment)                                              |               | -   | Apr. mark                  | -       |
|                                                        |               | 100 | - Los Manager              | - 6     |
| T terration de constantes (<br>1. des des constantes ) |               |     | ten material               |         |
| 1. In dia tanàna mandri                                |               |     | tern derivation            |         |
| 1 at the press of the                                  |               |     | and Berriell               |         |
| T Wined Kine Belleville                                |               |     | no brind                   |         |
|                                                        |               |     |                            |         |
|                                                        | Pages & State |     |                            | Plane a |

| -            |                                                                                                    | A read water            |
|--------------|----------------------------------------------------------------------------------------------------|-------------------------|
|              |                                                                                                    | C. Constanting          |
| A real party | and a second design of the second design of the sec | And and a second second |
|              |                                                                                                    | restance and            |
| 21           | Test I                                                                                                    |                         |
|              |                                                                                                    |                         |
|              |                                                                                                    |                         |
|              | August 1994                                                                                                    |                         |

#### Newsletter

The Newsletter menu contains the tools you need to publish newsletters and manage your list of subscribers.

| Magenter 1  | - mapping       |          |                   |     | 107-018    |           |                                                                                                    |
|-------------|-----------------|----------|-------------------|-----|------------|-----------|----------------------------------------------------------------------------------------------------|
| -           |                 |          |                   |     |            |           | -                                                                                                    |
| -           |                 |          | - 6               | - I | -          |           | Contractory of the local division of the local division of the loc |
|             |                 | -        | 1.12              | -   |            |           |                                                                                                    |
| -           | 18.16           | -        | The second second | -   | -          |           |                                                                                                    |
|             |                 | 6. march |                   |     | (Arrist)   | -         | and the second second                                                                                                    |
| aut t       | to har the last | -        | 1111              | -   |            |           |                                                                                                    |
|             | -               |          | 1111111           |     |            | 10.101141 |                                                                                                    |
|             |                 |          | 100               | -   |            |           |                                                                                                    |
| Trees Cando |                 | 1 unter  |                   | 144 |            |           | -                                                                                                    |
| pater to ex | -               |          | States of States  |     |            | - million | 100.0                                                                                                    |
| -beneroos - | -               | 1 mar    | -                 |     | e secondar | Acres     |                                                                                                    |
| Page ( rest | 100,000,000,000 | -        | And and           |     |            |           |                                                                                                    |

| Construction & success |                       |      | 11 | - |             | - |
|------------------------|-----------------------|------|----|---|-------------|---|
|                        | 11                    |      | -  |   |             |   |
| Sector 1               | The Delayar           |      |    | - |             |   |
| 1910                   | -                     |      |    |   |             |   |
| iner.                  |                       |      |    |   |             |   |
| 14                     |                       |      |    |   |             |   |
| 100.000                | Taxa and a particular | 8    |    |   |             |   |
| TANK POOL              |                       | - 20 |    |   |             |   |
| Distantian inter-      |                       |      |    |   |             |   |
|                        |                       |      |    |   | a factor of | - |
| -                      | Designed              | -    |    |   | -           | - |
|                        |                       |      | -  |   |             |   |
|                        |                       |      |    |   |             |   |
|                        |                       |      |    |   |             |   |

The CMS menu is where you create and manage content for your store. You can even create a hierarchy of pages with version control and navigation. Other types of content you can create include static blocks, banners, "widgets," and polls.

### Reports

The Reports menu provides a broad selection of reports that give you insight into every aspect of your store, including sales, shopping cart, invitations, products, customers, tags, reviews, and search terms.

| Magazia i musum                                                                                                    | 001003000 | families instants and |
|----------------------------------------------------------------------------------------------------|-----------|-----------------------|
| Canadian Contractor Contractor                                                                                                    |           | 41000000              |
| An or a second second s |           |                       |
|                                                                                                    |           |                       |
| the second second second second second second second second second second second second second second second se                                                                                                    |           |                       |

### System

CMS

The System menu includes tools to configure and maintain every aspect of your store. In addition, you can install extensions and manage Web Services for integration with other applications.

## **Admin Tools**

The Admin includes many lists of data for products, orders, customers, search terms, pages, blocks, banners, and so on. Each list has the same set of tools for finding records, pagination, sorting, filtering, selecting, and applying actions to records.

## **Global Search**

The Global Search box can be used to find any value in the database, including product, customer, and order records.

## Sorting

The header of each column can be used to sort the list in ascending or descending order.

#### Filters

The filters in the header of each column can be used to limit the list to specific values. Some filters have additional options that can be selected from a list box, and for others, you can simply type the value you want to find.

### Pagination

The pagination controls are used to view the additional pages of results.

### Selection

The Selection controls above the column headers have links to Select All, Unselect All, Select Visible, and Unselect Visible

### Actions

The Action control applies an operation to any record with a checkmark in the first column.

## Global Record Search

The global search box is located in the Admin header, and can be used to find any record in the database. The results can include customers, products, orders, or any related attribute.

| îΜ     | agente       | o Ent      | erprise                        |                         |                    |                      | camisole                                                 |           | Logged                      | n as edmin   F | riday, March 21, 20                       | 14   148 |
|--------|--------------|------------|--------------------------------|-------------------------|--------------------|----------------------|----------------------------------------------------------|-----------|-----------------------------|----------------|-------------------------------------------|----------|
| Dasht  | ioard S      | iales      | Cetalog Mobile Cusi            | tomers Pro              | motions News       | letter CNS           | Elizabeth Knit Top<br>Loose fiting from the shoulde      | (Product) | -                           |                | Get help k                                |          |
| Man    | age Prod     | Jucts      |                                |                         |                    |                      | Elizabeth Knit Top<br>Loose fiting from the shoulde      | (Product) |                             | _              | 0 44                                      | d Produc |
|        |              |            |                                |                         |                    |                      | Elizabeth Knit Top<br>Loose fiting from the shoulde      | (Product) |                             |                |                                           |          |
| Choose | Store View   | All Sto    | re Views.                      |                         |                    |                      | Elizabeth Knit Top<br>Loose fiting from the shoulde      | (Product) |                             |                |                                           |          |
| age    | 1 1          | of 29 page | es   View 20 Y per pag         | e j Total 570 m         | ecords found   🖾 ( | Nality Law Stock P   | Elizabeth Knit Top                                       | (Product) |                             |                | Reset Filler                              | Sonra    |
| Seet A | L Ureaso     | 141 1 5    | sect yake   onsetsd yake       | 0 terms selecte         | d                  |                      | the second second second                                 |           | A                           | coots          |                                           | Submit   |
|        | 10           | +          | Mame                           | Туре                    | Attrib. Set Name   | SKU                  | Loose fiting from the shoulde                            | (Product) | Isibisty                    | Status         | Websites                                  | Actio    |
| Any T  | From:<br>To: |            |                                |                         |                    |                      | Stretch Cotton Camisole<br>Scoop neck camisole, Hidden s | [Product] | •                           |                |                                           |          |
|        |              |            |                                |                         |                    |                      | Stretch Cotton Camisole                                  | (Product) |                             |                |                                           |          |
| 1      |              | .001       | Black Nolita Carni-Black-S     | Simple<br>Product       | Clothing           | wbk002c-<br>Eilack-S | Stretch Cotton Camisole                                  | [Product] | of Visible<br>Idvidually    | Enabled        | Main Website                              | Cat.     |
| 18     |              | 880        | Black Nolita Cami-Black-XS     | Simple<br>Product       | Clothing           | WDR0020-<br>Black-XS | Stretch Cotton Camisole                                  | [Product] | fot visible<br>scividually  | Enabled        | Main Website                              | Eat      |
| 6      |              | 879        | NoLita Cami-Pink-L             | Simple<br>Product       | Clothing           | WDK000c-<br>Pink-L   | Scoop neck camisole Hidden s                             | h         | Individually                | Enabled        | Main Website                              | Edi      |
| 10     |              | 979        | Elack Nolita Cami              | Simple<br>Product       | Clothing           | wbR002M              | \$150.00                                                 | 25        | Not Visible<br>Individually | Enabled        | Main Website                              | Eat      |
|        |              | 877        | Black Nolita Cami              | Configurable<br>Product | Clothing           | wbk002c              | \$150.00                                                 | 0         | Catalog.<br>Search          | Enabled        | Main Website                              | Eat      |
| 6      |              | 075        | Enis Flat                      | Configurable<br>Product | Shoes              | snw005               | \$250.00                                                 | D         | Catalog.<br>Search          | Enabled        | Main Website,<br>Private Sales<br>Website | 6.01     |
| 0      |              | 874        | Broadway Pump                  | Configurable<br>Product | Shoes              | shw004               | \$410.00                                                 | 0         | Catalog.<br>Search          | Enabled        | Main Website<br>Private Sales<br>Website  | Edit     |
| 0      |              | 873        | Annie Pump                     | Configurable<br>Product | Shoes              | snw003               | \$390.00                                                 | 0         | Catelog.<br>Search          | Enabled        | Private Sales<br>Website                  | 1.21     |
| 0      |              | 872        | Plaza Platform                 | Configurable<br>Product | Shoes              | shw002               | \$320.00                                                 | 0         | Catalog.<br>Search          | Enabled        | Private Sales<br>Website                  | Eat      |
| 0      |              | 871        | Prima Pump                     | Configurable<br>Product | Shoes              | shw001               | \$375.00                                                 | 0         | Catalog.<br>Search          | Enabled        | Private Sales<br>Website                  | Eal      |
| 100    |              | 1.50       | Martin and Characteria Streets | Prostauropie            | (Passa)            |                      | # 177 AA                                                 |           | Prototoria                  | Entries        | Designate theating                        | A and    |

Global Record Search

## To search records globally:

- 1. Type the first few letters of what you are looking for into the global search box.
- 2. In the list of closely matching items, click the one that you want to find.

## List Controls

Many pages in the Admin have a list of records that is displayed in a grid, with controls at the top of each column. The controls can be used to sort the list in ascending, or descending order, based on the values in the column. In addition, you can enter a value at the top of the column to filter the list.

| îМ      | lagent    | to Ent    | erprise                |                |                   |                         |              | Global R      | ecord Searc | ħ     |    | Logged in as                | edmi Thu | raday, March 27, 25                       | n4 i Lea   |
|---------|-----------|-----------|------------------------|----------------|-------------------|-------------------------|--------------|---------------|-------------|-------|----|-----------------------------|----------|-------------------------------------------|------------|
| Dashb   | ward      | Sales     | Catalog Mobile         | Customers      | Prom              | obons New               | steller CMS  | s Report      | s Sysk      |       |    |                             |          | Getneip Is                                | or this pa |
| Dine of | r more of | the Cache | Types are invalidated: | Page Cache, Ci | ck here to g      | o lo <u>Casto Nanas</u> | ine ferres   | h capte types |             |       |    |                             |          |                                           |            |
| A Mana  | age Pr    | _         |                        | -              |                   |                         |              |               |             |       |    |                             |          | Q 44                                      | d Propu    |
| Choose  | Store     |           | Sort                   |                |                   |                         |              |               |             |       |    |                             |          |                                           |            |
|         |           |           | Control                | a name - Tate  | 1676 more         | and through a Day       |              |               |             |       |    |                             |          | a new party of the second                 |            |
| Suma As | 1         | -         |                        | 1 0 dama ad    | ected             | ios iodina 1 🖬 1        | NUMERON SHOP | 1825          |             |       |    |                             | Actions  | Contact Ficture                           | Submi      |
|         | 10        | 4         | Name                   |                | Туре              | Attrib. Set Nam         | ve SKU       | Price         |             | Qty   |    | Visibility                  | Status   | Websites                                  | Actio      |
| Any *   | From:     |           |                        |                |                   |                         | •            | From          |             | From: |    |                             |          | -                                         |            |
|         | To:       |           |                        |                |                   |                         |              | To:           |             | TO:   | _  |                             |          |                                           |            |
|         |           |           |                        |                |                   |                         |              | 012           | USD .       |       |    |                             |          |                                           |            |
| 8       |           | 231       | French Cuff Cotton TV  | will Oxford    | Simple<br>Product | Clothing                | ms)000       |               | \$190.00    |       | 14 | Not Visible<br>Individually | Enabled  | Main Website,<br>Private Sales<br>Website | Lat        |
| 8       |           | 232       | French Cuff Cotton To  | will Oxford    | Simple<br>Product | Clothing                | ms)001       |               | \$190.00    |       | 25 | Not visible<br>Individually | Enabled  | Main Website,<br>Private Sales<br>Website | Edit       |
| 8       |           | 233       | French Cuff Cotton Ty  | vill Chford    | Simple<br>Product | Ciothing                | msj002       |               | \$190.00    |       | 24 | Not Visible<br>Individually | Enabled  | Main Website                              | East       |

Sort Controls

### To sort a list:

- 1. In the upper-left corner, set **Choose the Store View** to the define the scope of the data to be retrieved.
- **2.** Click the column name of any header. The arrow indicates the current order as either ascending or descending.
- **3.** Use the pagination controls to view additional pages in the collection.

### To set the pagination controls:

- 1. Set **View** to the number of records that you want to view per page.
- 2. In the **Page** box, enter the page number you want to view, or click the arrow button to advance to the next or previous, page.

| î M              | lagent     | o Ent         | erprise          |                  |                    |                         |                |               | Global R   | ecord Searc | h     |    | Logged in an                | edmin Thu | nday, March 27, 20                        | 14   <u>Losi</u> Q |
|------------------|------------|---------------|------------------|------------------|--------------------|-------------------------|----------------|---------------|------------|-------------|-------|----|-----------------------------|-----------|-------------------------------------------|--------------------|
| Dasht            | -          | Paten         | Catalon U.S.     | we Custom        | iers Prom          | iotions Ne              | ewslette       |               | Report     | s Syste     |       |    |                             |           | 🕑 Get neip to                             | r this page        |
| 🖗 Ome o<br>🦻 Man | P          | agina<br>Cont | ition<br>rol     | ated: Page Cache | e. Click here to g | io to <u>Castro Man</u> | enter i        | ond refresh o | acte types |             |       |    |                             |           | © 44                                      | I Product          |
| Choose<br>age    | Store View | 129 page      | s   View 20      | • Der page ( 1   | Tota) 576 reco     | rds (ound ) E           | <b>3</b> 14000 | Low Stock F   | 123        |             |       |    |                             |           | Reset Filter                              | Search             |
| Seet A           | ID ID      | 1 1 200       | Name             | 1 Vinne   Ø Sara | s selected         | Attrib. Set N           | ane            | SKU.          | Price      |             | Qtv   |    | Visibility                  | Status    | Websites                                  | Action             |
| Any *            | From:      |               |                  |                  |                    |                         |                |               | From       |             | From: | -  |                             |           |                                           |                    |
|                  | To:        |               |                  |                  |                    |                         |                |               | To:        |             | To:   |    |                             |           |                                           |                    |
|                  |            |               |                  |                  |                    |                         |                |               | la :       | USD .       |       |    |                             |           |                                           |                    |
| 8                |            | 231           | French Cuff Cott | on Twill Oxford  | Simple<br>Product  | Clothing                |                | ms)000        |            | \$190.00    |       | 14 | Not visible<br>Individually | Enabled   | Main Website,<br>Private Sales<br>Website | Lat                |
| 8                |            | 232           | French Ouff Cott | on Twill Oxford  | Simple<br>Product  | Clothing                |                | ms)001        |            | \$190.00    |       | 25 | Not visible<br>Individually | Enabled   | Main Website,<br>Private Sales<br>Website | Edit               |
| 8                |            | 233           | French Outf Cott | broko lliwT no   | Simple             | Clothing                |                | ms)002        |            | \$190.00    |       | 24 | Not Visible                 | Enabled   | Main Website                              | Edit               |

Pagination Controls

## To filter the data:

- 1. In the box below the column header, either enter or select the value you want to find.
- **2.** Click the **Search** button.

| <b>M</b> | lagen               | to Ent          | erprise                              |                                       |                                          |                                |                                                                     |                         | Global Re                      | icord Searc                | h                    |            | Logged in a                                          | admin   Thur                            | nsday, March 27, :       | 2014 ( Las       |
|----------|---------------------|-----------------|--------------------------------------|---------------------------------------|------------------------------------------|--------------------------------|---------------------------------------------------------------------|-------------------------|--------------------------------|----------------------------|----------------------|------------|------------------------------------------------------|-----------------------------------------|--------------------------|------------------|
| Dasht    | board               | Sales           | Catalog                              | Mobile                                | Customers                                | Prom                           | obons Newslo                                                        | atter CMIS              | Reports                        | s Syste                    | m                    |            |                                                      |                                         | . Get help               | for this p       |
| One o    | r more o            | the Cache       | Types are im                         | slidated: I                           | hage Capter Click                        | here to g                      | to Cathe Managem                                                    | ect and refresh o       | ache types.                    |                            |                      |            |                                                      |                                         |                          |                  |
| Man      | age Pr              | ducts           |                                      |                                       |                                          |                                |                                                                     |                         | -                              |                            |                      |            |                                                      |                                         | 0 /                      | dd Prodi         |
| Choose   | e Store Vi          | ew: All Sto     | re Views                             | • 0                                   |                                          |                                |                                                                     | Filter                  |                                |                            |                      |            |                                                      |                                         |                          |                  |
| age      | 1                   | of 1 pages      | View 20                              | • per                                 | page   Total 12                          | z records                      | found                                                               |                         |                                |                            |                      |            |                                                      |                                         | Resul Fille              | Sear             |
| Long bi  | I I U               |                 | ri Martin, A. Lina                   |                                       | · · · · · · · · · · · · · · · · · · ·    |                                | _                                                                   |                         | _                              |                            |                      |            |                                                      | -                                       |                          |                  |
|          |                     |                 | or Annual Linda                      | State Ander                           | I V LEUIS SEICY                          | 200                            |                                                                     | 4                       |                                |                            |                      |            |                                                      | scora                                   |                          | Submit           |
|          | ID                  | Ť               | Name                                 | A A A A A A A A A A A A A A A A A A A | Type                                     | 200                            | Attrib. Set Name                                                    | SKU                     | Price                          |                            | Qhy                  |            | Visibility                                           | Status                                  | Websites                 | Activ            |
| Any •    | ID<br>From:         | Ť               | Kame                                 |                                       | Type                                     |                                | Attrib. Set Name<br>Books & Music                                   | SKU                     | Price<br>From:                 |                            | Qty<br>From:         |            | Visibility                                           | Status .                                | Websites                 | Submit<br>Activ  |
| Any 🔹    | ID<br>From:<br>To:  | t               | Name                                 |                                       | Type                                     | •                              | Attrib. Set Name<br>Books & Music                                   | SKU                     | Price<br>From:<br>To :         |                            | City<br>From:<br>To: |            | Visibility                                           | Status •                                | Winbailtes               | Activ            |
| Any 🔹    | ID<br>From:<br>To : | t               | Name                                 |                                       | Type                                     | •                              | Attrib. Set Name<br>Books & Music                                   | SKU                     | Price<br>From:<br>To:<br>In:   | USD T                      | Qhy<br>From:<br>To:  |            | Visibility                                           | Status .                                | Websites                 | Actik            |
| Any •    | ID<br>From:<br>To : | †<br>448        | Name<br>A Tale of Two                | o Cittes                              | Type<br>Downi<br>Produi                  | ea<br>•<br>oadatie             | Attrib. Set Name<br>Books & Music<br>Books & Music                  | SKU<br>Nom000           | Price<br>From:<br>To:<br>In:   | USD •<br>\$10.00           | Qhy<br>From:<br>To : | 9975       | Visibility<br>Catalog.<br>Search                     | Status<br>Finabled                      | Websites<br>Man Website  | Solanii<br>Activ |
| Atıy *   | ID<br>From:<br>To:  | +<br>448<br>449 | Name<br>A Tale of Two<br>OMdato by B | o Cittes<br>Prownout                  | Type<br>Downi<br>Produ<br>Downi<br>Produ | oadatie<br>ti<br>oadatie<br>ti | Attrib. Set Hame<br>Books & Music<br>Books & Music<br>Books & Music | 5KU<br>Nom000<br>Nom002 | Price<br>From:<br>To :<br>In : | USD ¥<br>\$10.00<br>\$2.00 | Qhy<br>From:<br>To:  | 9975<br>28 | Visibility<br>Catalog<br>Search<br>Catalog<br>Search | Status<br>Status<br>Enabled<br>Disabled | Websites<br>Main Website | Activ<br>Activ   |

Filter Controls

## **Actions Control**

When working with lists of data, you can use the Actions control to apply an operation to a single record, or to multiple records. The Actions control lists the operations that can be applied to the selected records. For example, while working in the Manage Products list, you can select multiple products, and use the Actions control to change their status from "Disabled" to "Enabled," update attributes, or delete them from the database.

The selection of available actions varies by list, and the action selected. For example, when changing the status of a group of records, a Status box with additional options appears next to the Actions control.

| M              | agento <sup>-</sup> Enti                                  | erprise                                    |                         |                                  |               | Global Re   | ecord Searc | h     |      | Logged in a        | sadmin  | Thursday, March 27                 | 201   | i i Los |
|----------------|-----------------------------------------------------------|--------------------------------------------|-------------------------|----------------------------------|---------------|-------------|-------------|-------|------|--------------------|---------|------------------------------------|-------|---------|
| Dashbo         | oard Sales                                                | Catalog Mobile Gust                        | omens Prom              | olions Newpieß                   | er GMS        | Report      | s Syste     | m     | _    | _                  | -       | 😗 Gethel                           | p for | this pa |
| Mana<br>Choose | more of the Cache<br>age Products<br>Store View: All Stor | Types are invalidated: Page Ca<br>te Views | che Click here lo gi    | o to <u>Carol - Nacionario</u> n | and refresh o | ache types. |             |       |      | Ac                 | tions   | ,                                  | Add   | Prob    |
| <u>ne i</u>    | Colootod                                                  | W   Linkers Veen   3.R                     | Total 12 records        | s found i i 👩 <u>excerty L</u>   | pw Stock RS   | 2           |             |       |      |                    | Actions | Report File                        |       | Stell   |
|                | Records                                                   |                                            | Туре                    | Attrib. Set Name                 | SKU           | Price       |             | Qty   |      | Visibility         | Stat    | Delete                             |       | Acti    |
|                | Records                                                   |                                            | •                       | Books & Music •                  |               | From:       |             | From: |      | •                  |         | Change status<br>Update Attributes | ٠     |         |
|                |                                                           | _                                          |                         |                                  |               | To:         | 1180 .      | To:   |      |                    |         |                                    |       |         |
|                | 448                                                       | A Tale of Two Cities                       | Downloadable<br>Product | Books & Músic                    | hbm000        |             | \$10.00     |       | 9975 | Catalog.<br>Search | Enab    | Ned Main Websit                    | 0     | Edi     |
| *              | -449                                                      | Olvidale by Brownoult                      | Downloadable<br>Product | Books & Music                    | hbm002        |             | \$2.00      |       | 26   | Catalog.<br>Search | Disa    | bled Main Websit                   | 8     | Est     |
|                | 450                                                       | Alice in Wonderland                        | Downloadable<br>Product | Books & Music                    | nom003        |             | \$5.00      |       | 9997 | Catarog.<br>Search | Enat    | Main Websit                        | e     | ECH     |
| B              | 454                                                       | Virtual and Physical Gift Card             | Gift Card               | Books & Music                    | g#001         |             |             |       | 97   | Catalog.<br>Search | Enat    | Main Websit                        | n     | Ent     |
| 0              | 455                                                       | A \$300 Virtual Gift Card                  | Gift Card               | Books & Music                    | g1092         |             |             |       | 95   | Catalog.           | Enat    | ited Main Websil                   | b.    | Lat     |

Applying an Action to Selected Records

### **Step 1: Select Records**

The checkbox in the first column identifies each record that is a target for the action. The search filters can be used to narrow the list to the records you want to target for the action. Do the following:

- 1. Select the checkbox of each record that is targeted for the action. Or, uise the selection links above the list to the left, to select groups of records. Options include:
  - Select All / Unselect All
  - Select Visible / Unselect Visible
- **2.** If needed, set the search filters at the top of the columns to list the records you want to include.
- **3.** In the first column, set the checkbox state to list "Any" record, or only those that match, or do not match the filter settings.

### Step 2: Apply an Action to Selected Records

1. Set the **Actions** control to the operation you want to apply.

#### **Example: Update Attributes**

- 1. In the list, select the checkbox of each record to be updated.
- 2. Set the **Actions** control to "Update Attributes," and click the **Submit** button.

The Update Attributes page lists all the available attributes, organized by group in the panel on the left.

| Magento Enterpris                     | e                               |                                                   | Global Record Search | Logged in as admin ( Thursday, March 27, 2014   Log Cod |
|---------------------------------------|---------------------------------|---------------------------------------------------|----------------------|---------------------------------------------------------|
| Dashboard Sales Catalog               | Motale Customent                | Promotions Newsletter CMS                         | Reports Dyniam       | 🕐 Cel twip for this page                                |
| One or more of the Cache Types ar     | e invalidated: Page Cache Click | here is go to <u>Gacon Manacement</u> and refresh | cache lypes          |                                                         |
| Choose Store View:<br>All Store Views | Update attributes               |                                                   |                      | • Back Honet Ø Soro                                     |
|                                       | Attributes                      |                                                   |                      |                                                         |
| Attributes B                          | Name *                          | Change                                            | tana tana            | EVEN                                                    |
| Inventory                             | Description *                   |                                                   | partow               | E-VEWO                                                  |
|                                       |                                 | Change                                            |                      |                                                         |
|                                       | Short Description *             | Change                                            | ртон                 | 6.VKH                                                   |

Update Attributes

- 3. Select the **Change** checkbox next to each attribute, and make the necessary changes.
- 4. Click the **Save** button to update the attributes for the group of selected records.
- 5. Click the **Submit** button.

#### **Checkbox States**

| STATE | DESCRIPTION                                       |
|-------|---------------------------------------------------|
| Any   | Lists all records, regardless of checkbox status. |
| Yes   | Lists only records with the checkbox selected.    |
| No    | Lists only records without the checkbox selected. |

| LIST                    | ACTIONS                                                                                                    |
|-------------------------|----------------------------------------------------------------------------------------------------|
| Sales                   |                                                                                                    |
| Orders                  | Cancel<br>Hold<br>Unhold<br>Print Invoices<br>Print Packingslips<br>Print Credit Memos<br>Print All<br>Print Shipping Labels<br>Move to Archive |
| Shipments               | PDF Packing Slips<br>Print Shipping Labels                                                                                                    |
| Invoices                | PDF Invoices                                                                                                    |
| Manage RMA              | Close                                                                                                    |
| Search Terms            | Delete                                                                                                    |
| Credit Memos            | PDF Credit Memos                                                                                                    |
| Manage Gift Wrapping    | Delete<br>Change Status                                                                                                    |
| Catalog                 |                                                                                                    |
| Manage Products         | Delete<br>Change Status<br>Update Attributes                                                                                                    |
| Search Terms            | Delete                                                                                                    |
| Manage Tags             | Delete<br>Change Status                                                                                                    |
| Reviews (All / Pending) | Delete<br>Update Status                                                                                                    |
| Tags (All / Pending)    | Delete<br>Change Status                                                                                                    |

## Actions by List

| LIST                      | ACTIONS                     |
|---------------------------|-----------------------------|
| Mobile                    |                             |
| Message Queue             | Delete                      |
|                           | Cancel                      |
| Customers                 |                             |
| Manage Customers          | Delete                      |
|                           | Subscribe to Newsletter     |
|                           | Unsubscribe from Newsletter |
|                           | Assign a Customer Group     |
| Manage Invitations        | Discard Selected            |
|                           | Send Selected               |
| Manage Gift Card Accounts | Delete                      |
| Newsletter                |                             |
| Newsletter Subscribers    | Unsubscribe                 |
|                           | Delete                      |
| CMS                       |                             |
| Manage Banners            | Delete                      |

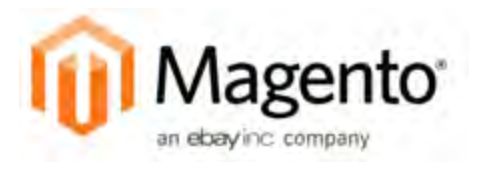

## Chapter 5: Store Information

The basic information for your store includes the store name and address, telephone number and email address, that appear on email messages, invoices, and other communications sent to your customers. In this chapter , you will configure the following information:

- Store Locale
- Countries Options
- State Options
- Shipping Settings
- Store Email Addresses
- Contact Us

## **Locale Options**

The locale determines the language, country, tax rate, and other settings used throughout a store. The locale options configure the time zone and language of each store, and identify the days of your work week in the area.

| Locale Options    |                                                                                       | ٥   |
|-------------------|---------------------------------------------------------------------------------------|-----|
| Timezone          | Eastern Standard Time (America/New_York)  V [WEBSITE]                                 |     |
| Locale            | English (United States)  v [STORE VII                                                 | EW] |
| First Day of Week | Sunday T [STORE VI                                                                    | EW] |
| Weekend Days      | Sunday [STORE VII<br>Monday<br>Tuesday<br>Wednesday<br>Thursday<br>Friday<br>Saturday | ew] |

Locale Options

## To set the locale of a store:

- 1. On the Admin menu, select **System > Configuration**.
- 2. Click to expand the Locale Options section.
- 3. Select your **Timezone** from the list. Then, do the following:
  - a. Set Locale to the store language.
  - **b.** Set **First Day of the Week** to the day that is considered to be the first day of the week in your area.
  - **c.** In the **Weekend Days** list, select the days which fall on a weekend in your area. (To select multiple options, hold down the Ctrl (PC) or Command (Mac) key.)
- 4. When complete, click the **Save Config** button.

| FIELD             | SCOPE      | DESCRIPTION                                                                                                    |
|-------------------|------------|----------------------------------------------------------------------------------------------------|
| Timezone          | Website    | Identifies the time zone of the primary market<br>served by the store. Usually the timezone is the<br>same as that used in the physical location of<br>your business. |
| Locale            | Store View | Identifies the language, currency, and system of measurement used in the market served.                                                                               |
| First Day of Week | Store View | Identifies the day that is considered to be the first day of the week in the market served.                                                                           |
| Weekend Days      | Store View | Identifies the days that fall on the weekend in the market served.                                                                                                    |

## **State Options**

In many countries, the state, province, or region is a required part of a postal address. The information is used for shipping and billing information, to calculate tax rates, and so on. For countries where it is not required, the field can be omitted entirely from the address, or included as an optional field.

Because standard address formats vary from one country to another, you can also edit the address template that determines how the information appears on invoices, packing slips, and shipping labels.

| state is required for      | Andorra             |   | [GLOBAL] |  |
|----------------------------|---------------------|---|----------|--|
|                            | Angola              |   |          |  |
|                            | Anguilla            |   |          |  |
|                            | Antarctica          |   |          |  |
|                            | Antigua and Barbuda |   |          |  |
|                            | Argentina           |   |          |  |
|                            | Armenia             |   |          |  |
|                            | Aruba               |   |          |  |
|                            | Australia           |   |          |  |
|                            | Austria             |   |          |  |
| Display not required State | Yes                 | • | [GLOBAL] |  |

States Options

## To set up the state options:

- 1. On the Admin menu, select **System > Configuration**.
- 2. Click to expand the **States Options** section, and do the following:
- **3.** In the **State is required for** list, select each country where you want State / Province to be a required entry. To select multiple options, hold down the Ctrl (PC) or Command (Mac) key.
- 4. Set **Display not required State** to one of the following:
  - Yes In countries where the state field is not required, the field is included in the form as an optional entry.
  - No In countries where the state field is not required, the field is omitted from the form.
- 5. When complete, click the **Save Config** button.

| FIELD                         | SCOPE  | DESCRIPT                                                  | ION                                                                                                    |
|-------------------------------|--------|-----------------------------------------------------------|----------------------------------------------------------------------------------------------------|
| State is required for         | Global | Identifies the business the to be included                | ne countries where you conduct<br>at do not require a state or province<br>ed in a postal address.             |
| Display not required<br>State | Global | For countrie<br>determines<br>included in<br>Options incl | es where it is not required,<br>if the State/Province field is<br>the postal address of the customer.<br>lude: |
|                               |        | Yes                                                       | Includes the State/Province field<br>in the customer address, even if<br>not required by the country.          |
|                               |        | No                                                        | Omits the State/Province field<br>from the customer address if not<br>required by the country.                 |

## **Countries Options**

The Countries Options establish the country where your business is located, and the countries from which you accept payment.

| untries Options                                       |                                                                                                    |   |              |
|-------------------------------------------------------|----------------------------------------------------------------------------------------------------|---|--------------|
| Default Country                                       | United States                                                                                                    | T | [STORE VIEW] |
| Allow Countries                                       | Afghanistan<br>Aland Islands<br>Algeria<br>American Samoa<br>Andorra<br>Angola<br>Angola<br>Anguilla<br>Antarctica<br>Antarctica                   |   | [STORE VIEW] |
| Postal Code is Optional for the<br>ollowing countries | Guam<br>Guatemala<br>Guensey<br>Guinea<br>Guinea-Bissau<br>Guyana<br>Haiti<br>Heard Island and McDonald Islands<br>Honduras<br>Hong Kong SAR China |   | [GLOBAL]     |
| European Union Countries                              | Andorra<br>Angola<br>Anguilla<br>Antarctica<br>Antigua and Barbuda<br>Argentina<br>Armenia<br>Armenia<br>Aruba<br>Australia                        |   | [GLOBAL]     |

**Countries** Options

### To set the country options for your store:

- **1.** From the Admin menu, select **System > Configuration**.
- 2. Click to expand the **Countries Options** section. Then, do the following:
  - a. Set **Default Country** to the country where your business is located.
  - **b.** In the **Allow Countries** list, select each country from which you accept orders. By default, all countries in the list are selected. To select multiple countries, hold down the Ctrl (PC) or Command (Mac) key.
  - **c.** In the **Postal Code is Optional** list, select each country where you conduct business that does not require a ZIP or postal code to be included as part of the street address.
  - **d.** In the **European Union Countries** list, select each country in the EU where you conduct business. By default, all EU countries are selected.
- **3.** When complete, click the **Save Config** button.

| FIELD                                                     | SCOPE      | DESCRIPTION                                                                                |
|-----------------------------------------------------------|------------|--------------------------------------------------------------------------------------------|
| Default Country                                           | Store View | Identifies the country where your store is located.                                        |
| Allow Countries                                           | Store View | Identifies each country from which you accept orders.                                      |
| Postal Code is Optional<br>for the following<br>countries | Global     | Identifies the countries that do not require a ZIP or postal code in the shipping address. |
| European Union<br>Countries                               | Global     | Identifies the countries that are members of the European Union.                           |

#### **Field Descriptions**

## **Currency Setup**

Magento Enterprise gives you the ability to accept currencies that are used in more than two hundred countries around the world. In addition to choosing the currencies that you accept, you can also manage currency rates for the store. If you accept payment in multiple currencies, make sure to monitor the currency rate settings, because any fluctuation can affect your profit margin. Currency rates can be set manually, or imported into the store. Currency symbols are used throughout the store, and appear in product prices and sales documents such as orders and invoices.

Before you can set currency rates, you must first specify the currencies that you accept, and which currency is used to display prices in your store. You can customize the currency symbols as needed, and also set the price display separately for each store or view.

| Base Currency            | US Dollar 🔹                                          | [WEBSITE]    |
|--------------------------|------------------------------------------------------|--------------|
|                          | Base currency is used for all online payment         |              |
|                          | transactions. Scope is defined by the catalog price  |              |
|                          | scope ("Catalog" > "Price" > "Catalog Price Scope"). |              |
| Default Display Currency | US Dollar 🔹                                          | [STORE VIEW] |
| Allowed Currencies       | São Tomé and Príncipe Dobra                          | [STORE VIEW] |
|                          | Tajikistani Somoni                                   |              |
|                          | Tanzanian Shilling                                   |              |
|                          | Thai Baht                                            |              |
|                          | Tongan Pa'anga                                       |              |
|                          | Trinidad and Tobago Dollar                           |              |
|                          | Tunisian Dinar                                       |              |
|                          | Turkish Lira                                         |              |
|                          | Turkmenistani Manat                                  |              |
|                          | US Dollar                                            |              |

**Currency** Options

## To set up currency for your store:

- 1. On the Admin menu, select **System > Configuration**.
- 2. In the Configuration panel on the left, under General, select **Currency Setup**.

- **3.** Click to expand the **Currency Options** section, and do the following:
  - **a.** Set **Base Currency** to the primary currency that you use for online transactions.
  - **b.** Set **Default Display Currency** to the currency that you use to display pricing in your store.
  - **c.** In the **Allowed Currencies** list, select all currencies that you accept as payment in your store. (To select multiple currencies, hold down the Ctrl key and click each option.)
- **4.** When complete, click the **Save Config** button.

#### To update currency rates:

1. On the Admin menu, select **System > Manage Currency > Rates**.

The Manage Currency Rates page displays the rates of the currency you accept in relation to your base currency rate.

| Magento Enterpri                    | se               |                 |              |            | Global Reci | ord Search     | Loggod in as admin   Wednesday, August 6, 2014   Log Out                     |
|-------------------------------------|------------------|-----------------|--------------|------------|-------------|----------------|------------------------------------------------------------------------------|
| Destiboard Sales Catalog            | Mobile           | Customers       | Promotions.  | Newsletter | Kepats      | System         |                                                                              |
| Q Latest Message: Magenta Enlegrise | Editor 1 14 is r | ov available! 🔂 | out, details |            |             | Yee            | have 4 major, 19 minor and 57 notice unread message(s). Go to memory value ( |
| Manage Currency Rates               |                  |                 |              |            |             | Import Service | Webservicex                                                                  |
| US                                  | b                | 1.00            | ioq          |            |             |                | USD                                                                          |

Manage Currency Rates

- **2.** Do one of the following:
  - To manually update a currency rate, click the rate you want to change, and type the new value.
  - To import the latest currency rates, set **Import Service** to the service you want to use. "Webservicex" is the default currency rate service. Then, click the **Import** button.

The rate is updated with the value from the import, with the old rate referenced below.

**3.** When complete, click the **Save Currency Rates** button.

#### To customize currency symbols:

1. On the Admin menu, select **System > Manage Currency > Symbols**.

Each enabled currency for your store appears in the list.

| Magento             | Magento <sup>-</sup> Enterprise |                  |               |                       |               |            |     | Global Reco | rd Search | Logged in as admin   Wednesday, August 6, 2014   Log 0                                                                                                    |
|---------------------|---------------------------------|------------------|---------------|-----------------------|---------------|------------|-----|-------------|-----------|----------------------------------------------------------------------------------------------------|
| Dashboard S         | lales Ca                        | lalog Me         | stale C       | Customers             | Promotions    | Neucletter | CMS | Reports     | System    | 🕐 Get help for this pag                                                                                                    |
| Condensation in the | and the second                  | and the second   |               | · · · · · ·           |               |            |     |             |           | the start of the second start and the second start of the second start of the second s |
| Latest Message: A   | Magento Ente                    | rprese Edition   | 1.14 0 000    | e availablei Bo       | ad. definite  |            |     |             |           | Top nave 4 major, 19 minor and 5r notice anread meanage(s). Un to memory and                                                                                                    |
| Manage Curr         | rency Syr                       | nbols            | 1.14 8 004    | r avelasiet <u>He</u> | ind. And also |            |     |             |           | The name + maps, to minor and princed arrays measures, <u>set to instantional too</u>                                                                                                    |
| Manage Curr         | Magneto Ente                    | nbois<br>Symbol1 | 1.14 (9 (100) | r avallasiet Bo       |               |            |     |             |           | tov hand 4 magor, 19 minur and 54 hande anders messagets ( <u>vid 8 second sec</u>                                                                                                    |

Manage Currency Symbols

- **2.** Enter a custom symbol for each currency you want to use, or select the **Use Standard** checkbox to the right of each currency.
- **3.** When complete, click the **Save Currency Symbols** button.

It is not possible to change the alignment of the currency symbol from left to right.

| FIELD                    | SCOPE      | DESCRIPTION                                        |
|--------------------------|------------|----------------------------------------------------|
| Base Currency            | Website    | The primary currency used in store transactions.   |
| Default Display Currency | Store View | The primary currency used to display prices.       |
| Allowed Currencies       | Store View | The currencies accepted by your store for payment. |

## **Shipping Settings**

The Shipping Settings establish the point of origin for all shipments made from your store or warehouse, and your preference for managing orders that are shipped to multiple addresses. The point of origin determines the tax rate that is used for products sold from the store.

|   | Origin                |                                  | ۲         |
|---|-----------------------|----------------------------------|-----------|
|   | Country               | United States 🔻                  | [WEBSITE] |
|   | Region/State          | California                       | [WEBSITE] |
|   | ZIP/Postal Code       | 90232                            | [WEBSITE] |
|   | City                  | Culver City                      | [WEBSITE] |
|   | Street Address        | 10441 Jefferson Blvd., Suite 200 | [WEBSITE] |
|   | Street Address Line 2 |                                  | [WEBSITE] |
| T |                       |                                  |           |

Shipping Origin

## To establish the point of origin:

- 1. On the Admin menu, select **System > Configuration**.
- 2. In the Configuration panel on the left, under Sales, select **Shipping Settings**.
- **3.** If applicable, set **Current Configuration Scope** to the store where the configuration applies.
- 4. Click to expand the **Origin** section.
- **5.** Complete the fields for each part of your point-of-origin address. If you need more room for the street address, use both address lines.
- 6. When complete, click the **Save Config** button.

| FIELD                 | SCOPE   | DESCRIPTION                                                           |
|-----------------------|---------|-----------------------------------------------------------------------|
| Country               | Website | The point-of-origin country.                                          |
| Region/State          | Website | The point-of-origin region or state.                                  |
| ZIP/Postal Code       | Website | The point-of-origin ZIP or postal code.                               |
| City                  | Website | The point-of-origin city.                                             |
| Street Address        | Website | The point-of-origin street address.                                   |
| Street Address Line 2 | Website | An additional line for the point-of-origin street address, if needed. |

### To configure shipments to multiple addresses:

1. On the Shipping Settings page, click to expand the **Options** section. Then, do the following:

| Allow Shipping to Multiple     | Yes | • | [WEBSITE] |
|--------------------------------|-----|---|-----------|
| Addresses                      |     |   |           |
| Maximum Qty Allowed for        | 100 |   | [WEBSITE] |
| Shipping to Multiple Addresses |     |   |           |

Shipping Options

- a. To allow items from a single order to be shipping to multiple addresses, set **Allow Shipping to Multiple Addresses** to "Yes."
- **b.** To limit the quantity of a single item that can be shipping to multiple addresses, enter the number in the **Maximum Qty Allowed for Shipping to Multiple Addresses** field.
- 2. When complete, click the **Save Config** button.

| FIELD                                                        | SCOPE   | DESCRIPTION                                                                                                 |
|--------------------------------------------------------------|---------|----------------------------------------------------------------------------------------------------|
| Allow Shipping to<br>Multiple Addresses                      | Website | Determines if you allow single orders to be<br>shipping to multiple addresses. Options<br>include: Yes / No |
| Maximum Qty Allowed<br>for Shipping to Multiple<br>Addresses | Website | Sets a limit for the number of units of a product that can be shipping to multiple addresses.               |

## **Store Email Addresses**

You can have up to five different email addresses to represent distinct functions or departments for each store or view. In addition to the following predefined email identities, there are two custom identities that you can set up according to your needs.

- General Contact
- Sales Representative
- Customer Support

Each identity and its associated email address can be associated with specific automated email messages and appear as the sender of email messages that are sent from your store.

| Magen            | to Enterpris  | e       |                       | G          | lobal Record Sea  | rch      |         | Logged in as ed | min   Wednesday, March 5, 2014   Log | DVI  |
|------------------|---------------|---------|-----------------------|------------|-------------------|----------|---------|-----------------|--------------------------------------|------|
| Dashboard        | Sales Catalog | Mobile  | Customers             | Promotions | Newsletter        | CMS      | Reports | System          | Get help for this pa                 | ige: |
| Current Configur | ration Scope  | Store   | Email Addres          | ses        |                   |          |         |                 | Save Cont                            | ig i |
| Default Config   | Lº            | -       | and the second second |            |                   |          |         |                 |                                      | _    |
| Mariage Stores   |               | Gener   | al Contact            | -          | _                 |          |         | -               |                                      |      |
| Configuration    | 1.2           | 1.1     | ame                   |            | Madison Islan     | 1        |         |                 | ISTORE VIEWI                         |      |
| GENERAL          | Config        | uration | mail                  |            | owner@examp       | nie.com  |         |                 | ISTORE VEWI                          |      |
| General          | Sc            | ope     | -                     |            |                   |          |         |                 |                                      | _    |
| Web              | _             |         | esentative            |            |                   |          |         |                 |                                      | 5    |
| Design           |               | Sen     | der Name              |            | Madison Islan     | 1        |         |                 | ISTORE VEWI                          |      |
| Currency Setup   | 2             | San     | dar Email             |            | color@evome       | 10.00.00 |         | _               | PETCOR VIEW                          |      |
| Store Email Ad   | Idresses      | 000     | ou Eman               |            | sales@examp       | le.com   |         |                 | Friend Addd                          |      |
| Contacts         |               | Custo   | mer Support           | -          | _                 | _        | _       | _               |                                      |      |
| Reports          |               | -       |                       | _          |                   |          |         |                 |                                      |      |
| Content Manag    | lement        | Sen     | der Name              |            | CustomerSup       | port     |         |                 | ISTORE VEW)                          |      |
| CATALOG          |               | Sen     | der Email             |            | support@exan      | nple.com |         |                 | ISTORE VEW]                          |      |
| Catalog          |               |         |                       |            |                   |          |         |                 |                                      |      |
| Inventory        |               | Custo   | m Email 1             |            |                   |          |         | _               |                                      | ٩.   |
| Google Sitema    | p.            | Sen     | der Name              |            | Custom 1          |          |         |                 | ISTORE VEWJ                          |      |
| RSS Feeds        |               | Sen     | der Email             |            | custom 1/Dava     | mole com | 1       | -               | ISTORE VEWI                          |      |
| Email to a Frier | nd            | Cui     |                       |            | laneter in 18 ava |          |         |                 |                                      |      |
| CUSTOMERS        |               | Custo   | m Emeil 2             |            |                   | _        |         | _               |                                      | •    |
| Newsletter       |               | Sén     | der Name              |            | Custom 2          | _        |         |                 | ISTORE VEWI                          |      |
| Customer Con     | figuration    | 0.00    | des Email             |            |                   |          |         |                 | Introde Mente                        |      |
| Wishlist         |               | Sien    | der Email             |            | custom2@exa       | mpie com | 1       |                 | Ballener Arraul                      |      |
|                  |               |         |                       |            |                   |          |         |                 |                                      |      |

Store Email Addresses

#### **Step 1:** Set Up the Email Addresses for Your Domain

Before you can configure email addresses for the store, each must be set up as a valid email address for your domain. Follow the instructions from your server administrator or email hosting provider to create the email address you need.

### Step 2: Configure the Email Addresses for Your Store

- 1. On the Admin menu, select **System > Configuration**.
- **2.** In the Configuration panel on the left, under General, select **Store Email Addresses**. Then, do the following:

- a. Click to expand the **General Contact** section.
- **b.** If you have multiple stores or views, set the **Current Configuration Scope** in the upper-left corner to identify the store or view where the configuration applies. Then, clear the checkbox after each field so new values can be entered.

| General Contact |                   | ٩                        |
|-----------------|-------------------|--------------------------|
| Sender Name     | Madison Island    | Use Website [STORE VIEW] |
| Sender Email    | owner@example.com | Use Website [STORE VIEW] |
|                 |                   |                          |

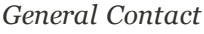

- **c.** In the **Sender Name** field, type the name of the person that you to appear as the sender of all email messages that are associated with the General Contact.
- d. In the Sender Email field, type the associated email address.
- 3. Repeat this process for any other email addresses that you plan to use.
- 4. When complete, click the **Save Config** button.

### Step 3: Update the Sales Email Configuration as Needed

If you use custom email addresses, make sure to update the configuration of any related email messages, so the correct identity appears as the sender.

- 1. In the Configuration panel on the left, under Sales, select Sales Email.
- **2.** Click to expand each section, and make sure that the correct store email is selected as the sender of the message.
- **3.** When complete, click the **Save Config** button.

## **Contact Us**

The Contact Us link in the footer of each page is an easy way for customers to keep in touch with you. The form is enabled by default, and can be configured to send inquiries to a specific email address and replies from a specific store identity.

| with the second | Descrete 1                  |    |           | <b>2</b> m  |       | HI CHE CHECKOL |
|-----------------|-----------------------------|----|-----------|-------------|-------|----------------|
| MADIS           | ON ISLAND                   |    |           |             |       |                |
| WOMEN           | MEN                         | e. | ACCENTRES | HOME& DECON | 3.442 | Say            |
| CONT            | ACT US                      |    |           |             |       |                |
|                 | * Required Fields<br>* Name |    |           |             |       |                |
|                 | * Emak                      |    |           |             |       |                |
|                 | Telephone                   |    |           |             |       |                |
|                 | * Comment                   |    |           |             |       |                |
|                 |                             |    |           |             |       |                |
|                 |                             |    |           |             |       |                |
|                 | SUBIAT                      |    |           |             |       |                |

Contact Us

## To configure the Contact Us form:

- 1. On the Admin menu, select **System > Configuration**.
- 2. In the panel on the left, under General, click **Contacts**.
- 3. Click to expand the **Email Options** section. Then, do the following:

| Email Options  |                                                          | ٢ |
|----------------|----------------------------------------------------------|---|
| Send Emails To | hello@example.com [STORE VIEW]                           |   |
| Email Sender   | Custom Email 2                                           |   |
| Email Template | Contact Form (Default Template from Locale)  STORE VIEW] |   |
|                |                                                          |   |

Email Options

- **a.** In the **Send Emails To** field, enter the email address where the form information is to be sent.
- **b.** Set **Email Sender** to the store identity you want to use for any replies sent in response to inquiries you receive.
- c. Select the **Email Template** used to format the data sent from the form.
- 4. When complete, click the **Save Config** button.

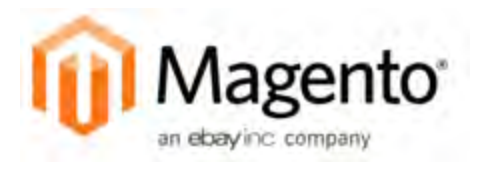

## Chapter 6: Websites, Stores & Views

When Magento is installed, a main website, default store, and default store view are created. You can create additional websites, stores, and store views, according to your needs. For example, in addition to your main website, you might have a secondary website for private sales, and another to be used as a staging site. Each website can have its own domain. Then within each website, you can have multiple stores, and within each store, separate views.

### Websites

Suppose you want to sell machine shop equipment online, and your spouse wants to sell handmade baskets. It is unlikely that you would sell both of these product lines in a single store. However, in a single Magento installation, you can do both by setting up separate websites. Each website can have its own domain name. The websites can be set up to share customer data, or to have entirely separate sets of customer data.

#### **Stores**

For your handmade baskets website, you might want to set up two stores, one specializing in wicker and one for other materials. You can set up two root categories (one for wicker items and one for other items) and assign one to each store. Several stores of one website can have different independent domain names as well, but it should be configured on the store view level of each store.

#### **Store Views**

Your market research indicates that about half of your potential customer base speaks English, and the other half speaks Spanish. Within each store, you can create separate store views, one for each language. The store views share the same catalog, but each is presented in its respective language. Customers can switch from one store view to another using the "language chooser" in the header of the store.

## **Setting Up Store Hierarchy**

Before you begin, carefully plan your store hierarchy in advance because it is referred to throughout the configuration. Each store can have a separate root category, which makes it possible to have an entirely different set of navigation for each store.

To have a separate domain for each website, you must modify the configuration files on the server. To learn more, see: Tutorial: Multi-Site, Multi-Domain Setup.

| Dashboard                            | Sales | Catalog | Mobile | Customers          | Promotions                      | Newsletter  | Réports | System | 🕜 Cet help for they pag                                |
|--------------------------------------|-------|---------|--------|--------------------|---------------------------------|-------------|---------|--------|--------------------------------------------------------|
| Manage Store                         |       |         |        |                    |                                 |             |         |        | O Create Wotwale     O Create Store     O Create Store |
| Website Name                         |       |         |        | Store I            | lime                            |             |         |        | Store View Rame                                        |
| Main Website<br>(Code: base)         |       |         |        | Madree (Root C     | at Island<br>Category: Default  | Category)   |         |        | (Code: default)                                        |
|                                      |       |         |        |                    |                                 |             |         |        | (Code: trench)                                         |
|                                      |       |         |        |                    |                                 |             |         |        | (Code: german)                                         |
| Private Sales Ver<br>(Code: private) | -     |         |        | Provide<br>(Root C | Samy Store<br>Category: Private | Sales Root) |         |        | Code: privatesalea)                                    |

Manage Stores

### To set up a new website:

- 1. On the Admin menu, select **System > Manage Stores**.
- 2. From Manage Stores, click the **Create Website** button. Then, do the following:

| Website Information |  |  |  |
|---------------------|--|--|--|
| Name*               |  |  |  |
| Code *              |  |  |  |
| Sort Order          |  |  |  |

Website Information

- **a.** Enter the **Name** of the website. The name is for internal reference, and can refer to the domain of the site or anything else distinguish it from other sites in the hierarchy. For example: Private Sales.
- **b.** Enter a **Code** in lowercase characters that will be used on the server to point to the domain. For example: private.
- **c.** (Optional) Enter a **Sort Order** number to determine the sequence in which this site is listed with other sites. Enter a zero to make this site appear at the top of the list.
- **d.** (Optional) Set **Default Store** to the name of the primary store that is associated with this website.
- e. (Optional) To make this website the default for your hierarchy, select the **Set as Default** checkbox.
- 3. When complete, click the **Save Website** button.

#### To set up a new store:

- 1. Before you begin, set up the root category that will be used for this store.
- 2. On the Admin menu, select **System > Manage Stores**.
- 3. From Manage Stores, click the **Create Store** button. Then, do the following:

| Magento Ente      | erprise                                                                                                    |                |             | Global Rect | nd Search | Loggert in as admic   Sanday, March 16, 2014   Log Dut |
|-------------------|----------------------------------------------------------------------------------------------------|----------------|-------------|-------------|-----------|--------------------------------------------------------|
| Dashboard Sales   | Catalog Mobile Customer                                                                                                    | Promotions Nev | sletter CMS | Reports     | System    | 🕑 Gel help for this page                               |
| New Store         |                                                                                                    |                |             |             |           | 🕙 Back 🛛 Benet 🖉 Sove Store                            |
| Store information |                                                                                                    |                |             |             |           |                                                        |
| Website*          | Main Website                                                                                                    |                |             |             |           |                                                        |
| Name*             | Private Sales                                                                                                    |                |             |             |           |                                                        |
| Root Category *   | Please Select a Cate     Please Select a Cate     Default Cate     Default Cate     Prease Select a Cate     Default Cate     Staging | 1007) → •      |             |             |           |                                                        |

New Store

- a. Set **Website** to the site that is the parent of this store.
- **b.** Enter a **Name** for the store. The name is for internal reference to distinguish it from other stores in the hierarchy. For example: Private Sales Store.
- **c.** Set **Root Category** to the root category that will be used for the main navigation of the store. The root category can be the same as used for other stores, or unique to this store. For example: Private Sales Root.
- **d.** (Optional) Set **Default Store View** to the view that you want to appear when someone visits the store. All other views are selected from the chooser in the header. For example: English Private Sales View.
- 4. When complete, click **Save Store**.

#### To set up a new store view:

- 1. On the Admin menu, select **System > Manage Stores**.
- 2. From Manage Stores, click the **Create Store View** button. Then, do the following:

| Store View Information |                |   |
|------------------------|----------------|---|
| Store *                | Madison Island | 1 |
| Name*                  |                |   |
| Code *                 |                |   |
| Status *               | Disabled       |   |
| Son Order              |                |   |

Store View Information

- a. Set **Store** to the parent store of this view.
- **b.** Enter a **Name** for this store view. The name appears in the "language chooser" in the header of the store. For example: French.
- c. Enter a **Code** in lowercase characters to identify the view. For example: privatesales.fr.

- d. To activate the view, set **Status** to "Enabled."
- **e.** (Optional) Enter a **Sort Order** number to determine the sequence in which this view is listed with other views.
- 3. When complete, click the Save Store View button.

## **Configuration Scope**

If your Magento installation has multiple websites, stores, or views, you can set the scope of a configuration parameter to apply to a specific part of your installation. The Current Configuration Scope box in the upper-left corner of the Admin workspace determines the scope of the current settings. By default, the configuration scope is set to "Default Config." For Admin users with restricted access, the list includes only the areas where the user is granted permission to access.

The configuration scope applies to products categories, attributes, customer management setting, and so on. The scope of each item appears in brackets after the field to indicate the range of the setting.

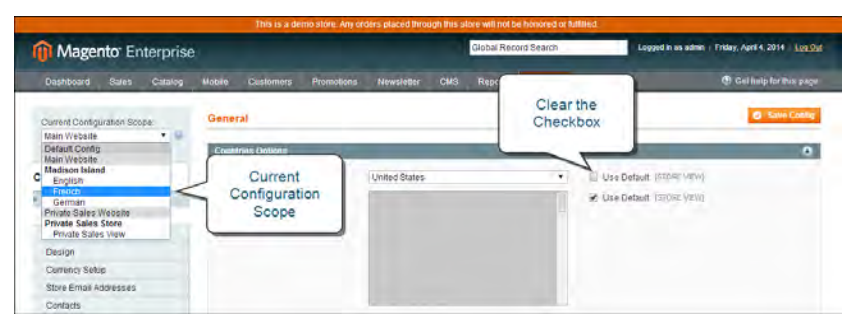

Current Configuration Scope

If your installation includes multiple websites, stores or views, you should always set the scope to identify where you want the settings to apply. The possible settings are: [STORE], [WEBSITE], and [GLOBAL].

Any item with the scope of [STORE] can be set differently for each view. For example, because the scope of a product name and description is [STORE], the fields can have a different value for each language. However, some configuration settings—such as postal code—are [GLOBAL] because the same setting applies throughout the system. The [WEBSITE] scope also applies to the entire site, including all views.

## To set the configuration scope:

Before making a configuration setting that applies only to a specific website, store, or view, do the following:
- 1. On the Admin menu, select **System > Configuration**.
- **2.** In the panel on the left, select the page with the configuration settings you want to change. If necessary, click to expand the section to be configured. Then, do the following:
  - **a.** In the upper-left corner of a configuration page, set **Current Configuration Scope** to the website, store, or view where the configuration applies.

A checkbox appears after each field, and sometimes additional fields become available.

- **b.** Clear the **Use Default** checkbox that is after the field that you want to edit. Then, enter the new value.
- c. Repeat this process for every field that needs to be updated on the page.
- **3.** When complete, click the **Save Config** button.

| Scope | Settings |
|-------|----------|
|-------|----------|

| SCOPE   | DESCRIPTION                                                                                             |
|---------|----------------------------------------------------------------------------------------------------|
| Store   | The setting is limited to the store view, which is often used to display a store in multiple languages. |
| Website | The setting is limited to the website.                                                                  |
| Global  | The setting applies to the entire installation.                                                         |

| Notes |
|-------|
|       |
|       |
|       |
|       |
|       |
|       |
|       |
|       |
|       |
|       |
|       |
|       |
|       |
|       |
|       |
|       |
|       |
|       |
|       |
|       |
|       |
|       |
|       |
|       |

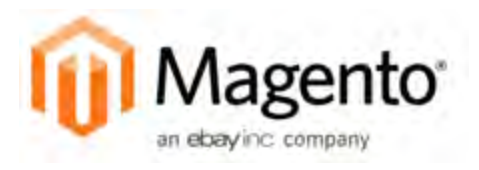

# Chapter 7: Industry Compliance

Magento Enterprise Edition offers a range of security and privacy capabilities that meet legal requirements and industry guidelines for online merchants. Some are mandated by the payment card industry, and others are required by law, depending on your location.

Topics in this chapter include:

- PCI Compliance
- Privacy Policy
- Cookie Law

You will learn about PCI compliance, and the importance of establishing procedures to protect payment information. You will also learn how to bring your store into compliance with the Cookie Law, which is a requirement in some countries, and considered a "best practice" in others. In addition, you will learn how to customize and maintain a privacy policy for your store.

# **PCI Compliance Guidelines**

The Payment Card Industry (PCI) has established a set of requirements for businesses that accept payment by credit card over the Internet. In addition to the need to maintain a secure hosting environment, there are additional requirements that merchants must meet to ensure the privacy of cardholder data. Every merchant who handles customer credit card information is required by the Payment Card Industry to conduct business within the following guidelines:

| PCI REQUIREMENTS |                                                                                         |  |  |
|------------------|-----------------------------------------------------------------------------------------|--|--|
| ✓                | Install and maintain a firewall configuration to protect cardholder data.               |  |  |
| ✓                | Do not use vendor-supplied defaults for system passwords and other security parameters. |  |  |
| ✓                | Protect stored cardholder data.                                                         |  |  |
| ✓                | Encrypt transmission of cardholder data across open, public networks.                   |  |  |
| ✓                | Use and regularly update antivirus software.                                            |  |  |
| ✓                | Develop and maintain secure systems and applications.                                   |  |  |
| ✓                | Restrict access to cardholder data by business need to know.                            |  |  |
| ✓                | Assign a unique ID to each person with computer access.                                 |  |  |
| ✓                | Restrict physical access to cardholder data.                                            |  |  |
| ✓                | Track and monitor all access to network resources and cardholder data.                  |  |  |
| ✓                | Regularly test security systems and processes.                                          |  |  |
| <b>~</b>         | Maintain a policy that addresses information security.                                  |  |  |

As your business grows, you may be required to file a compliance report on an annual basis. PCI reporting requirements increase in proportion to merchant level, but are waived for businesses that process fewer than 20,000 credit card transactions per year. To learn more, visit the PCI Security Standards Council website.

# **Privacy Policy**

Your store includes a sample privacy policy that must be updated with your own information. Your privacy policy should describe the type of information that your company collects, and how it is used. It should also list the filenames of cookies that are placed on the computers of people who visit your store. Any additional cookies that are associated with third-party extensions and add-ons should be included in the list. For a complete list of the cookies used by Magento, see Cookie Restriction Mode.

| WELCOME LANGUAGE                              |                                                                                                    |                                                                                                    | 🔔 MY ACCOUNT 👻                                                                                                    | A WA CVILL                                                                                                    | снесколт                                                                                                |
|-----------------------------------------------|----------------------------------------------------------------------------------------------------|----------------------------------------------------------------------------------------------------|----------------------------------------------------------------------------------------------------|----------------------------------------------------------------------------------------------------|----------------------------------------------------------------------------------------------------|
| MADISON ISL                                   | AND                                                                                                    |                                                                                                    |                                                                                                    |                                                                                                    |                                                                                                    |
| WOMEN                                         | MEN                                                                                                    | ACCESSCRIES                                                                                                    | HOME & DECOR                                                                                                    | SALE                                                                                                    | VIP                                                                                                    |
| HOME / PRIVACY POLICY                         |                                                                                                    |                                                                                                    |                                                                                                    |                                                                                                    |                                                                                                    |
| COMPANY                                       |                                                                                                    | P                                                                                                    | RIVACY POLICY                                                                                                    |                                                                                                    |                                                                                                    |
| ABOUT US<br>REWARD POINTS<br>CUSTOMER SERVICE | This website ("website") is operated by Madison Island Inc., which includes Madison Island stores, and Madison Island<br>Private Sales. This privacy policy only covers information collected at this website, and does not cover any information<br>collected offline by Madison Island. All Madison Island websites are currently covered by this privacy policy. |                                                                                                    |                                                                                                    |                                                                                                    |                                                                                                    |
| HUNNEY KOLEY                                  | SECURITY<br>Personal informa<br>We are committe<br>physical, electron<br>we collect, inclus<br>electronic securit<br>technology, like 5<br>ordering informa<br>operate over a pri<br>transmitting creat                                                                                                    | tion provided on the website and<br>d to handling your personal info<br>nic, and administrative steps to m<br>ling limiting the number of peoply<br>y systems and password protect<br>iscure Sockets Layer (SSL), to pr<br>tion such as your name, address,<br>fuate, secure network. Please no<br>lit and information. | l online credit card transactions are transm<br>mation with high standards of information<br>uaintain the security and accuracy of perso<br>who have physical access to our database<br>ions that guard against unauthorized acces<br>occess to guard against unauthorized acces<br>and credit card number. Our Customer Ca<br>and credit card number. Our Customer Ca<br>te that email is not encrypted and is not con | itted through a sec<br>security. We take<br>nally identifiable in<br>servers, as well as<br>s. Our website uses<br>a transport. SSL en<br>re center and stores<br>usidered to be a secu | ure server.<br>appropriate<br>(formation<br>employing<br>encryption<br>corypts<br>talso<br>ure means oj |

Privacy Policy

## To edit your privacy policy:

- 1. On the Admin menu, select **CMS > Pages > Manage Content**.
- 2. Find the privacy policy in the list, and click to open the page.
- **3.** In the panel on the left, click **Content**.
- 4. To work in WYSIWYG mode, click the Show/Hide Editor button.
- 5. Make the necessary changes to the content.
- 6. When complete, click the **Save Page** button.

# **Cookie Law Compliance**

Cookies are small files that are saved to the computer of each visitor to your site, and used as temporary holding places for information. Information that is saved in cookies is used to personalize the shopping experience, link visitors to their shopping carts, measure traffic patterns, and improve the effectiveness of promotions.

To keep pace with legislation in many countries regarding the use of cookies, Magento offers merchants a choice of methods for obtaining customer consent.

## Implied Consent

Using cookies with implied consent is the method that is currently the most widely adopted in the UK. Implied consent means that visitors to your store have a clear understanding that cookies are a necessary part of operations, and by using your site, have indirectly granted permission to use them.

The key to gaining implied consent is to provide enough information for a visitor to make an informed decision. Many stores display a message at the top of all standard pages that provides a brief overview of how cookies are used, with a link to the store's privacy policy. The privacy policy should describe the type of information that your store collects, and how it is used.

## **Expressed** Consent

Operating your store in "cookie restriction mode" requires visitors to express their consent before any cookies can be saved to their computers. Unless consent is granted, many features of your store will be unavailable.

## Cookie Restriction Mode

Operating your store in "Cookie Restriction Mode" requires that visitors express their consent before cookies can be saved to their computers. Unless consent is granted, many features of your store become unavailable.

If Google Analytics is available for your store, it can be invoked only after the visitor has granted permission to use cookies. For more information, see Google's cookie usage documentation.

When Cookie Restriction Mode is enabled, visitors to your store are notified that cookies are required for full-featured operations. They are then referred to your privacy policy for more information, and encouraged to grant consent by clicking the Allow button. The message disappears after the visitor click the Allow button. The Cookie Restriction Mode message resides in a CMS static block, and can be edited to suit your voice and style.

Your privacy policy should include the name of your store and contact information, and explain the purpose of each cookie that is used by your store. See the end of this topic for a complete list of the cookies used.

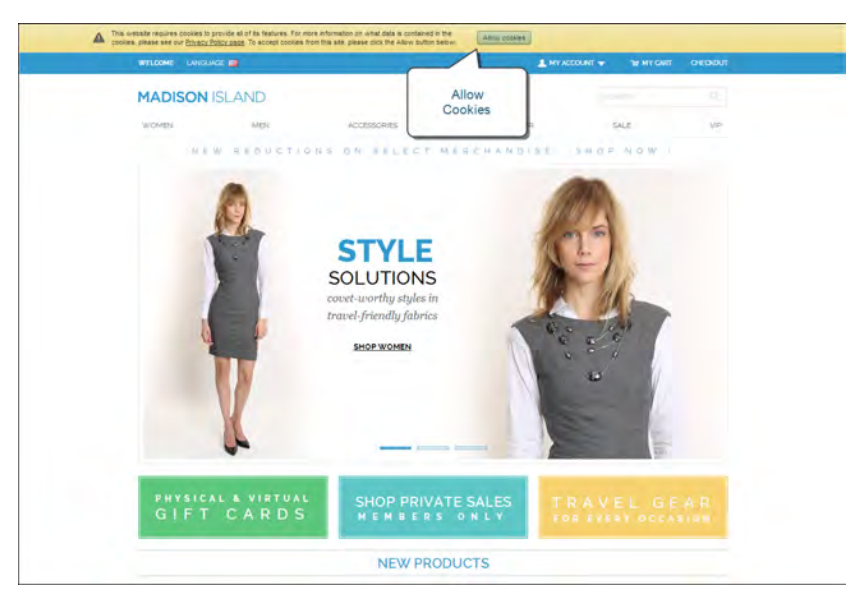

Cookie Restriction Notice

#### **Step 1: Enable Cookie Restriction Mode**

- 1. On the Admin menu, select **System > Configuration**. Then in the panel on the left, under General, click **Web**.
- 2. Click to expand the Session Cookie Management section, and do the following:

| Session Cookie Management |      | ٩            |
|---------------------------|------|--------------|
| Cookie Lifetime           | 3600 | [STORE VIEW] |
| Cookie Path               |      | [STORE VIEW] |
| Cookie Domain             |      | [STORE VIEW] |
| Use HTTP Only             | Yes  | [STORE VIEW] |
| Cookie Restriction Mode   | No   | [WEBSITE]    |

Cookie Session Management

- a. Enter the **Cookie Lifetime** in seconds.
- **b.** If you want to make cookies available to other folders, enter the **Cookie Path**. To make the cookies available anywhere in the site, enter a forward slash.
- **c.** To make the cookies available to a subdomain, enter the subdomain name in the **Cookie Domain** field. (subdomain.yourdomain.com) To make cookies available to all subdomains, enter the domain name preceded by a period. (.yourdomain.com)
- d. To prevent scripting languages such as JavaScript from gaining access to cookies, set Use HTTP Only to "Yes."
- e. Set Cookie Restriction Mode to "Yes."

**Important!** If you disable cookies, you should also disable Full-Page Caching to ensure that no customer-related information is saved.

**3.** When complete, click the **Save Config** button.

#### **Step 2: Edit the Cookie Restriction Message**

- 1. On the Admin menu, select **CMS > Static Blocks**.
- 2. Find the **Cookie Restriction Notice**, and click to open the block. Then, do the following:

| Dashboard Sales I    | atalog Mobile Customers Promotions Newsletter CNS Reports System                                                                                                    | 😗 Giel help for this pa                                   |
|----------------------|----------------------------------------------------------------------------------------------------|-----------------------------------------------------------|
| Edit Block 'Cookie r | estriction notice"                                                                                                    | "Delite Block Save Block Save and Continue Ed             |
| eneral information   |                                                                                                    |                                                           |
| Block Title *        | Cooke restriction notice                                                                                                    |                                                           |
| Identifier *         | cookie_restriction_notice_block                                                                                                    |                                                           |
| Store View*          | Al Story Vend<br>Marke Wedene Di<br>Katskon stand<br>Coman<br>German<br>Privas Sales Skone<br>Privas Sales Skone<br>Privas Sales Skone                                                                                                    |                                                           |
| Status *             | Enabled                                                                                                    |                                                           |
| Content *            | 🗢 Minus (Hilds Cellins )                                                                                                    |                                                           |
|                      | ●         ●         ●         ●         ●         ●         ●         ●         ●         ●         ●         ●         ●         ●         ●         ●         ●         ●         ●         ●         ●         ●         ●         ●         ●         ●         ●         ●         ●         ●         ●         ●         ●         ●         ●         ●         ●         ●         ●         ●         ●         ●         ●         ●         ●         ●         ●         ●         ●         ●         ●         ●         ●         ●         ●         ●         ●         ●         ●         ●         ●         ●         ●         ●         ●         ●         ●         ●         ●         ●         ●         ●         ●         ●         ●         ●         ●         ●         ●         ●         ●         ●         ●         ●         ●         ●         ●         ●         ●         ●         ●         ●         ●         ●         ●         ●         ●         ●         ●         ●         ●         ●         ●         ●         ●         ●         ● |                                                           |
|                      | This vestice regime colores to provide all of th Neutrine. For nois information on what care is contained in the co-<br>copilies from this site, peaker click the Allow buildin below.                                                                                                    | olom, jokase sae dur <u>Povecia Policy page</u> To accept |
|                      | Path                                                                                                    |                                                           |

Editing the Cookie Restriction Notice

- a. Select each **Store View** where the notice should appear.
- b. Set **Status** to "Enabled."
- **c.** In the **Content** box, edit the message as needed.
- **3.** When complete, click the **Save Block** button.

**Step 3: Update Your Privacy Policy** 

- 1. On the Admin menu, select **CMS > Pages > Manage Content**.
- 2. Find your **Privacy Policy** in the list, and click to open the page.
- **3.** In the panel on the left, click **Content.** If necessary, click the **Show/Hide Editor** button to work in WYSIWYG mode.
- **4.** Update your privacy policy to describe the information that your company collects, and how it is used. You can include the information from the tables at the end of this topic.
- 5. When complete, click the **Save Page** button.

## **Field Descriptions**

| FIELD           | DESCRIPTION                                                                                                    |
|-----------------|----------------------------------------------------------------------------------------------------|
| Cookie Lifetime | Determines when the browser can delete Magento cookies.<br>The default value is 3600, which means that cookies remain in<br>the browser for one hour. To ensure that cookies expire at the<br>end of a browser session, set the lifetime to zero. |
| Cookie Path     | Allows you to make Magento cookies available other folders.<br>If you want to make cookies available anywhere in a site, you<br>should set this value to a single forward slash.                                                                  |
| Cookie Domain   | Determines if cookies are visible to subdomains.<br>(http://subdomain.domain.com) To ensure that your cookies<br>are available to all subdomains, enter your domain name with<br>a prefix of a period. (.domain.com)                              |
| USE HTTP Only   | Makes the cookie available only through HTTP protocol, and unavailable to JavaScript or other scripting languages.                                                                                                    |

## Cookie Reference

## Magento Standard Cookie

| COOKIE NAME                  | COOKIE DESCRIPTION                                                                                                    |
|------------------------------|----------------------------------------------------------------------------------------------------|
| USER_ALLOWED_SAVE_<br>COOKIE | Indicates if a customer is allowed to use cookies.                                                                               |
| external_no_cache            | A flag that indicates if caching is disabled.                                                                                    |
| persistent_<br>shopping_cart | The session key.                                                                                                    |
| Stf                          | <pre>If product links were sent to friends, stores the timestamps in the format: \$timeStamp1, \$timestamp2,, \$timestampN</pre> |
| pollN                        | A poll ID that indicates if a vote has occurred.                                                                                 |
| frontend                     | Session ID                                                                                                    |
| guest-view                   | Allows guests to edit their orders.                                                                                              |

## Magento Cookies Used with Full Page Cache

| COOKIE NAME      | COOKIE DESCRIPTION                                                                                                    |
|------------------|----------------------------------------------------------------------------------------------------|
| CUSTOMER         | Hashed value of a customer ID in the format: <pre>customer_</pre>                                                     |
| CUSTOMER_INFO    | Hashed value of a customer group ID in the format:<br>customer_group_\$customerGroupId                                |
| NEWMESSAGE       | Indicates if a new message has been received.                                                                         |
| CART             | Hashed value of a quote ID in the format: <pre>\$quoteId</pre>                                                        |
| COMPARE          | The product IDs added to product compare in the format:<br><pre>\$productId 1, \$productId 2,, productId N</pre>      |
| POLL             | The ID of a recently-voted poll.                                                                                      |
| RECENTLYCOMPARED | The product IDs of recently compared products in the format:<br><pre>\$productId 1, \$productId 2,, productId N</pre> |
| WISHLIST         | A hashed list of products added to Wishlist in the format:<br><pre>\$productId 1_\$productId 2, _productId N</pre>    |
| WISHLIST_CNT     | A hashed number of items in the customer's Wishlist in the format: wishlist_item_count_\$productCount                 |

| COOKIE NAME        | COOKIE DESCRIPTION                                                                                          |
|--------------------|----------------------------------------------------------------------------------------------------|
| CUSTOMER_AUTH      | Indicates if a customer is logged in. A hashed value in the format: customer_logged_in_0 1                  |
| CATEGORY_INFO      | Stores category information so pages can load more quickly.                                                 |
| LAST_CATEGORY      | Recently visited category ID in the format: <pre>\$categoryID</pre>                                         |
| VIEWED_PRODUCT_IDS | Recently viewed product IDs in the format: <pre>\$productId 1,</pre> <pre>\$productId 2,, productId N</pre> |
| currency           | The code for the currency selected by a customer ('USD',<br>'UAH', 'GBP', etc.)                             |
| store              | The store view code.                                                                                        |
| NO_CACHE           | Indicates if the cache is allowed to be used.                                                               |
| LAST_PRODUCT       | The product ID of the last product viewed.                                                                  |

## **Google Analytics Cookies**

| COOKIE | DESCRIPTION                                                                         |
|--------|-------------------------------------------------------------------------------------|
| _utma  | Distinguishes users and sessions.                                                   |
| _utmb  | Determines new sessions/visits.                                                     |
| _utmc  | Determines if the user was in a new session/visit.                                  |
| _utmz  | Stores the traffic source or campaign that explains how the user reached your site. |

| Notes |
|-------|
|       |
|       |
|       |
|       |
|       |
|       |
|       |
|       |
|       |
|       |
|       |
|       |
|       |
|       |
|       |
|       |
|       |
|       |
|       |
|       |
|       |
|       |
|       |
|       |

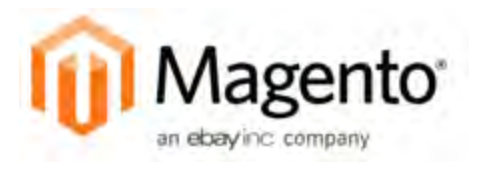

# Index

#### Α

Account Magento 9 share 11 Actions control 43, 47 Admin 17, 35, 47 login 36 menu 40 Advocacy Tools 30 Allow Countries 56 Allowed Currencies 58 Analytics 20, 30 Antivirus software 72 Any, checkbox 48 AOV 24 Apache 4 Solr 4 API 31 Average order value 24 Average Orders 17

#### В

Backend See also Admin Base currency 57 Best Sellers 17 Blog, Magento 6 Business location 56

## С

Cardholder data 72 Catalog 31 menu 40 Certification 7 Checkbox 43 states 48 Checkout process 27 CMS 21 menu 42 Color message importance 39 Column sort 45 Community 30 compliance 71 Configuration email addresses 62 Consent, cookies 74 Consulting 7 Contact Us 64 Contacts 64 Content management system 21 Cookie domain 75 full page cache 78 law 74

lifetime 75 Restriction Mode 73-74 Restriction Notice 76 use, Magento 78 Countries Options 56 Coupon 24, 29 Create Store 67 Store View 67 Website 66 Credentials, login 36 credit card requirements 71 Critical, message 39 Currency rates 57 Setup 57 symbols 57 currency rates 58 currency symbols 58 Current Configuration Scope 68 Custom URL 20 Customer account 30 engagement 21 journey 18-19 retention 28 segment 24 Support 62 Customers menu 41

#### D

Dashboard 17, 30 menu 40 Days of week 52 Default Config 68 Country 56 Display Currency 57 Store View 67 Demo 16 login 36 Magento 15 Design 21, 31 Display not required State 54 Documentation 5

#### Ε

ECG 7 Ecosystem, Magento 8 Email addresses, configuration 62 addresses, domain 62 addresses, store 62 campaign 29 Options 64 Email template 64 Encryption 72 Expressed consent, cookies 74

#### F

Facebook 8

Filter controls 46 Filters 43 Firewall 72 Forum, Magento 6 Free demo 16 Full page cache, cookies 78

## G

[GLOBAL] 68 General Contact 62-63 Global search 43-44 Google Analytics, cookies 74, 79 Grid filter 46 sort 45

## Η

Help 5

## 

Implementation 31 Implied consent, cookies 74 Import currency rates 58 Inbox, Admin 37 Incoming Messages 37 Install Magento 4, 36 Invoice 49

## K

Knowledge base 5

## L

LAMP 4 Language 68 Chooser 65 Lifetime Sales 17 LinkedIn 8 Linux 4 Locale Options 52 Login Admin 36 demo store 36 Magento account 9 Loyalty program 30

## Μ

Madison Island 16 Magento account 9 Connect 32 cookies 78 Secure Payment Bridge 27 Solutions Partners 31 Magento demo 16, 36 Major, message 39 Manage Banners 50

Customers 50 Gift Card Accounts 50 Products 49 Stores 66 Manage Currency Rates 58 Symbols 58 Mark as Read 38 Memcached 4 Merchandising tools 24 Merchant level, PCI 73 Merchant solutions, PayPal 27 Message importance 39 InBox 37 Messages, Admin 37 Meta Information 20 Mobile menu 40-41 Most Viewed Items 17 Multiple addresses, shipping 61 My Account 9 MySQL 4

#### Ν

New Store 67 Newsletter 29 menu 41 subscribers 50 Nginx 4 No checkbox 48 Notice, message 39

## 0

Oracle 4 Order fulfillment 32 order processing 27 Origin, point of 60

#### Ρ

PA-DSS compliance 27 Pagination controls 43, 45 partners, Magento 7 password secure 72 payment options 27 Payment gateways 31 methods 31 services 31 Payment Bridge, Magento Secure 27 Payment Card Industry (PCI) 72 PayPal merchant solutions 27 PCI Compliance 72 Percona 4 PHP 4 Postal code, optional 56

Price display 57 Privacy policy 73, 76 Product catalog 31 ratings 30 reviews 30 suggestions 24 Promotions menu 41

#### R

Record selection 43 Redis 4 Release Notes 4 Report snapshots 17 Reports, menu 42 Return Merchandise Authorization 28 Reviews delete 49 RMA 28 Root categories, multiple 65 category 67 RSS feed 30

## S

[STORE] 68 Sales email 63 menu 40

Representative 62 Scope 68 settings 69 Search Admin 44 global 44 Search engine optimization 20 Search Terms 49 Security 72 systems 72 Select All 47 Visible 47 Selection, records 43 Sender Email 63 SEO 20 Session cookie 75 Share account, Magento 11 Shipping multiple addresses 61 options 27 Shipping Labels 27 Shipping Methods 32 Shipping Settings 60 Shopping history 29 Sitemap 20 Solr 4 Solutions Partners, Magento 31 Sort 43 controls 45 SSL 4

Staging Website 21 State is required for 54 States Options 54 Status change 47 Store credit 28 URL 36 Store Hierarchy 66 Store Information 51 Stores, multiple 65 Support 11 Switch Accounts 13 System menu 42 notifications 38 passwords 72 requirements 4 System Requirements 4

## T

Targeted promotion 24 Tax 32 Technical support 7 Theme 21 Third-party applications 31 Timezone 52 Top Search Terms 17 Training 7 Twitter 8

## U

Unselect All 47 Visible 47 Update Attributes 48 URL custom 20 Use Default checkbox 69 User guides 5 User guides 5

#### W

[WEBSITE] 68 Webinars 6 Webservicex 58 Websites multiple 65 Wiki 5-6

## Y

Yes, checkbox 48 YouTube 8